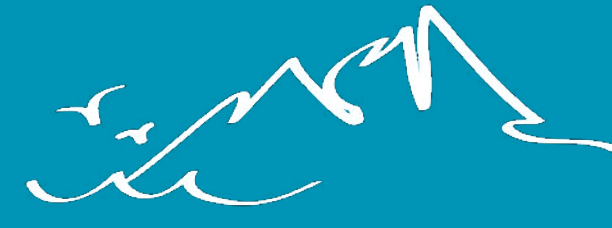

# RANDO 66

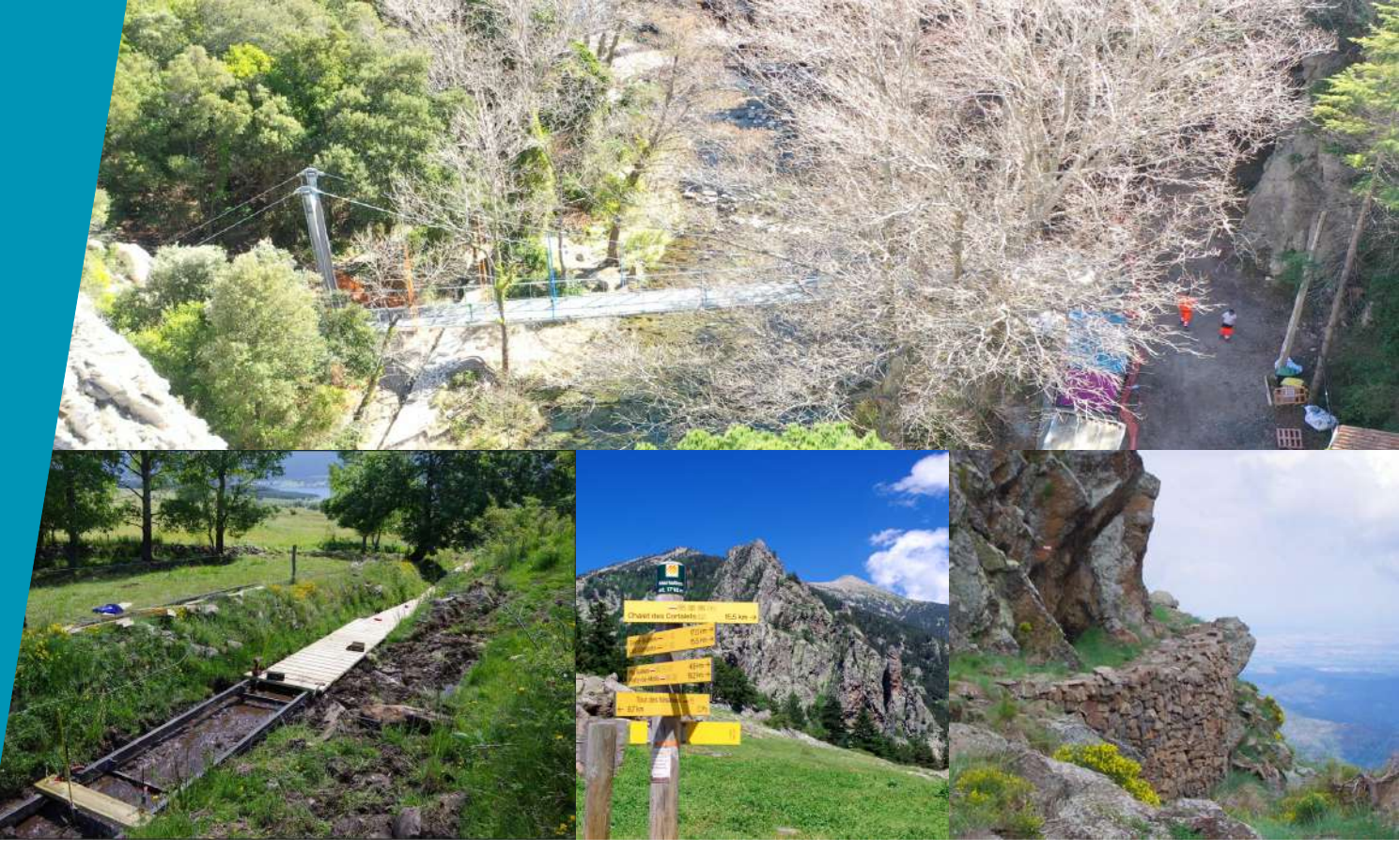

# **GUIDE D'UTILISATION GESTION**

du Réseau Geotrek Pyrénées-Orientales

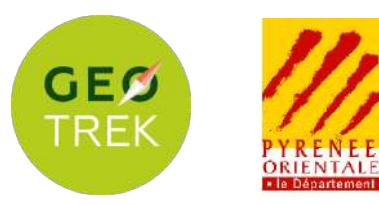

#### Table des matières

| OBJET DU GUIDE D'UTILISATION                              | 4  |
|-----------------------------------------------------------|----|
| FONCTIONNEMENT GÉNÉRAL                                    | 4  |
| PRÉSENTATION DE L'INTERFACE EN VUE LISTE                  | 5  |
| LES FONCTIONNALITÉS EN VUE LISTE                          | 7  |
| Filtre thématique                                         | 7  |
| Rechercher des objets par mot clé                         | 8  |
| Exporter les données affichées sur la carte               | 9  |
| Visualisation des couches                                 | 9  |
| Zoomer sur une zone déterminée                            | 10 |
| Les outils cartographiques                                | 10 |
| PRÉSENTATION DE L'INTERFACE EN VUE OBJET                  | 11 |
| LES FONCTIONNALITÉS EN VUE OBJET                          | 12 |
| Ajouter/consulter des documents                           | 12 |
| Lier un nouvel objet à un objet existant                  | 13 |
| TRONÇONS                                                  | 15 |
| Principes de fonctionnement :                             | 15 |
| Procédure d'ajout d'un nouveau tronçon :                  | 16 |
| Ajouter un tronçon                                        | 16 |
| Renseigner le formulaire selon les modalités ci-dessous : | 17 |
| Import massif de tronçons                                 | 19 |
| SENTIERS                                                  | 20 |
| Principes de fonctionnement                               | 20 |
| Inventaire des zones d'entretien régulier :               | 21 |
| STATUTS                                                   | 23 |
| Principes de fonctionnement                               | 23 |
| Procédure d'ajout d'un nouveau statut :                   | 23 |
| Ajouter un statut :                                       | 23 |
| Dessiner le tracé et renseigner le formulaire             | 24 |
| Visualiser les données :                                  | 25 |
| AMÉNAGEMENTS                                              | 26 |
| Principes de fonctionnement                               | 26 |
| Procédure d'ajout d'un nouvel aménagement                 | 26 |
| Ajouter un nouvel aménagement :                           | 26 |
| Positionner l'aménagement et renseigner le formulaire :   | 27 |
| SIGNALETIQUES                                             | 29 |
| Principes de fonctionnement                               | 29 |
| Procédure d'ajout d'un nouvel emplacement de signalétique | 30 |

| Repositionner l'emplacement de signalétique et renseigner le formulaire :     | 31 |
|-------------------------------------------------------------------------------|----|
| Procédure d'ajout d'une nouvelle lame                                         | 32 |
| Ajouter une nouvelle lame                                                     | 32 |
| Renseigner le formulaire                                                      | 33 |
| Afficher des informations en vue objet :                                      | 35 |
| Vue des informations sur les lames en sélectionnant un emplacement de         |    |
| signalétique                                                                  | 35 |
| Vue des informations sur les lignes en sélectionnant une lame                 | 36 |
| Règles d'utilisations imposées                                                | 37 |
| CHANTIERS                                                                     | 39 |
| Principes de fonctionnement                                                   | 39 |
| Procédure d'ajout d'un nouveau chantier                                       | 39 |
| Ajouter un nouveau chantier                                                   | 39 |
| Renseigner le formulaire                                                      | 40 |
| Lier une intervention à un chantier :                                         | 41 |
| Visualiser les données                                                        | 42 |
| INTERVENTIONS                                                                 | 45 |
| Principe de fonctionnement                                                    | 45 |
| Procédure d'ajout d'une nouvelle intervention :                               | 45 |
| Ajouter une intervention depuis le module Interventions                       | 45 |
| Localiser l'intervention et renseigner le formulaire                          | 46 |
| CAS PRATIQUE : GÉRER UNE COMMANDE DE SIGNALÉTIQUES                            | 48 |
| Contexte :                                                                    | 48 |
| Résumé de la procédure étape par étape :                                      | 48 |
| Créer un Chantier :                                                           | 49 |
| Mettre à jour les données des signalétiques concernées :                      | 51 |
| 1. Signalétique nécéssitant le changement su support                          | 51 |
| 2. Signalétique nécéssitant la fabrication de lames :                         | 52 |
| 3. Exporter et mettre en forme un tableau de commande de signalétiques        | 57 |
| 4.Enregistrer les documents relatifs à la commande sur le Chantier            | 59 |
| 5. Mettre à jour les Etats des signalétiques à reception de la commande       | 60 |
| CAS PRATIQUE : GÉRER UNE OP2RATION DE REMPLACEMENT DE SIGNALÉTIQUES           | 61 |
| Contexte :                                                                    | 61 |
| Résumé de la procédure étape par étape :                                      | 61 |
| Créer un chantier                                                             | 62 |
| Selectionner les Signalétiques concernées pour leur assigner une intervention | 63 |
| Préparer les données pour les opérations sur le terrain                       | 66 |

Ce document à pour objet de proposer aux utilisateurs de Geotrek Pyrénées-Orientales un guide d'utilisation des modules de gestion. Il s'adresse tout particulièrement aux référents gestion des différentes collectivités du Réseau Geotrek 66. La connexion à Geotrek-Admin s'effetue à l'adresse suivante, avec les identifiants habituels : <a href="https://admin-pyrenees-orientales.fr">https://admin-pyrenees-orientales.fr</a>.

# FONCTIONNEMENT GÉNÉRAL

Geotrek-Admin est une interface web qui permet de répertorier l'ensemble des données relatives à la gestion et la valorisation d'un réseau de sentiers et de sites de pratiques APN. Le cœur de l'interface repose sur un ensemble de modules spécialisés selon le type de données :

- **Tronçons** = donnée linéaire brute
- Sentiers = ensemble de tronçons, voir la section Sentiers pour voir les cas d'utilisation.
- **<u>Statuts</u>** = informations sur les statuts physiques et fonciers du linéaire
- **<u>Aménagements</u>** = ouvrages et équipements
- Signalétiques = equipements de signalétiques
- Interventions = gestion/suivi des travaux
  - <u>Chantiers</u> = ensemble d'Interventions
- Signalements = problèmes constatés qui nécéssitent (ou pas) une intervention (NON TRAITE DANS CETTE EDITION)

L'interface admin de Geotrek se décline en deux vues principales : liste ou objet. La vue présente l'ensemble ou une sélection d'objets selon le module sélectionné. La vue objet s'affiche lorsque l'on sélectionne un objet existant, ou lors de la création d'un nouvel objet.

## PRÉSENTATION DE L'INTERFACE EN VUE LISTE

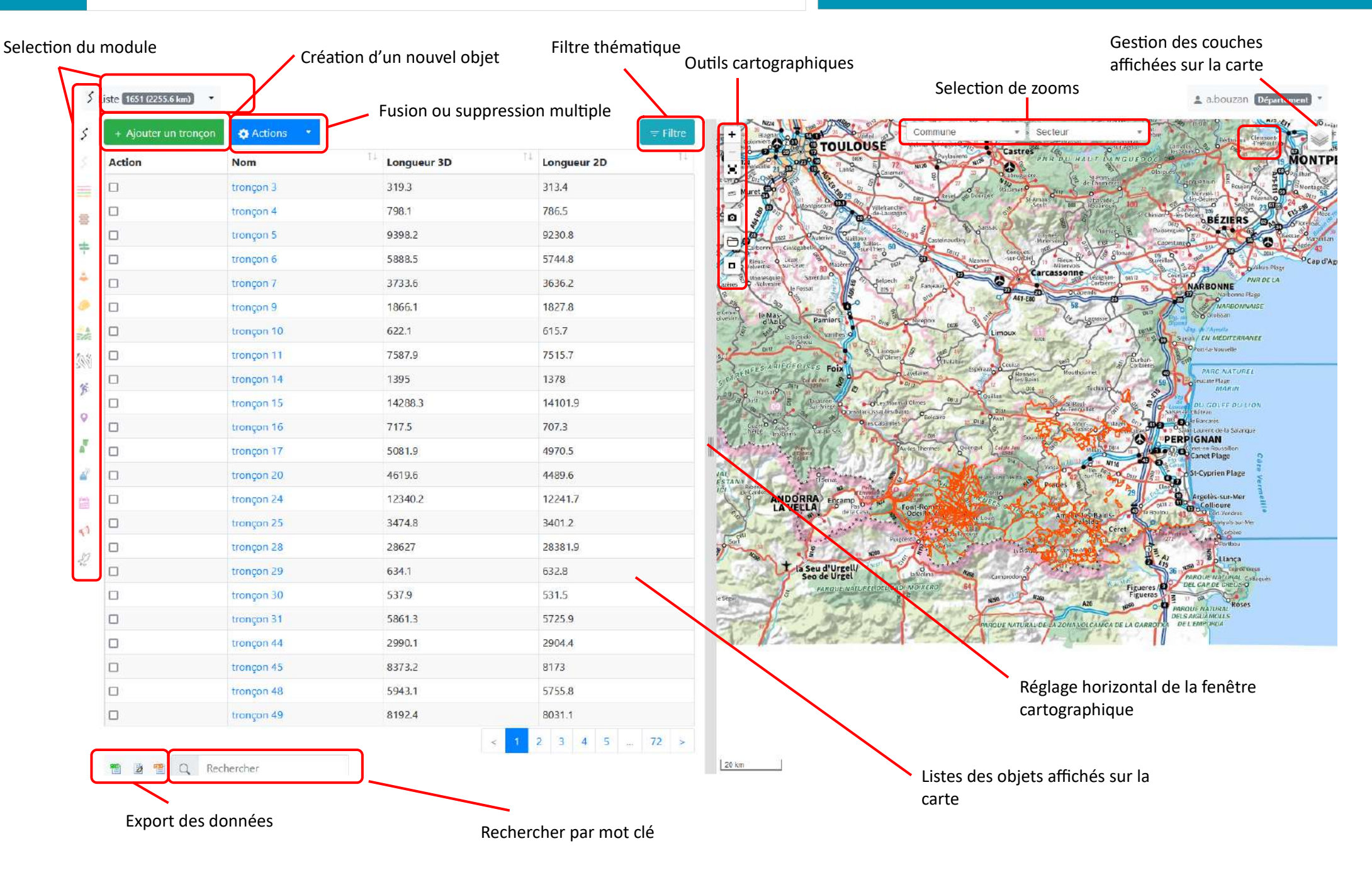

# ES FONCTIONNALITÉS EN VUE LISTE

#### Filtre thématique

L'outil filtre est un outil de sélection des données qui seront ensuite affichés sur la carte. Il permet de configurer des filtres thématiques en fonction des informations saisies dans le module sélectionné (filtre contextuel). Exemple : Si nous sélectionnons le module Signalétique, les informations filtrables vont concerner les informations relatives à la signalétique. Il est possible de combiner plusieurs critères de sélection et ainsi avoir une sélection d'objet très précise.

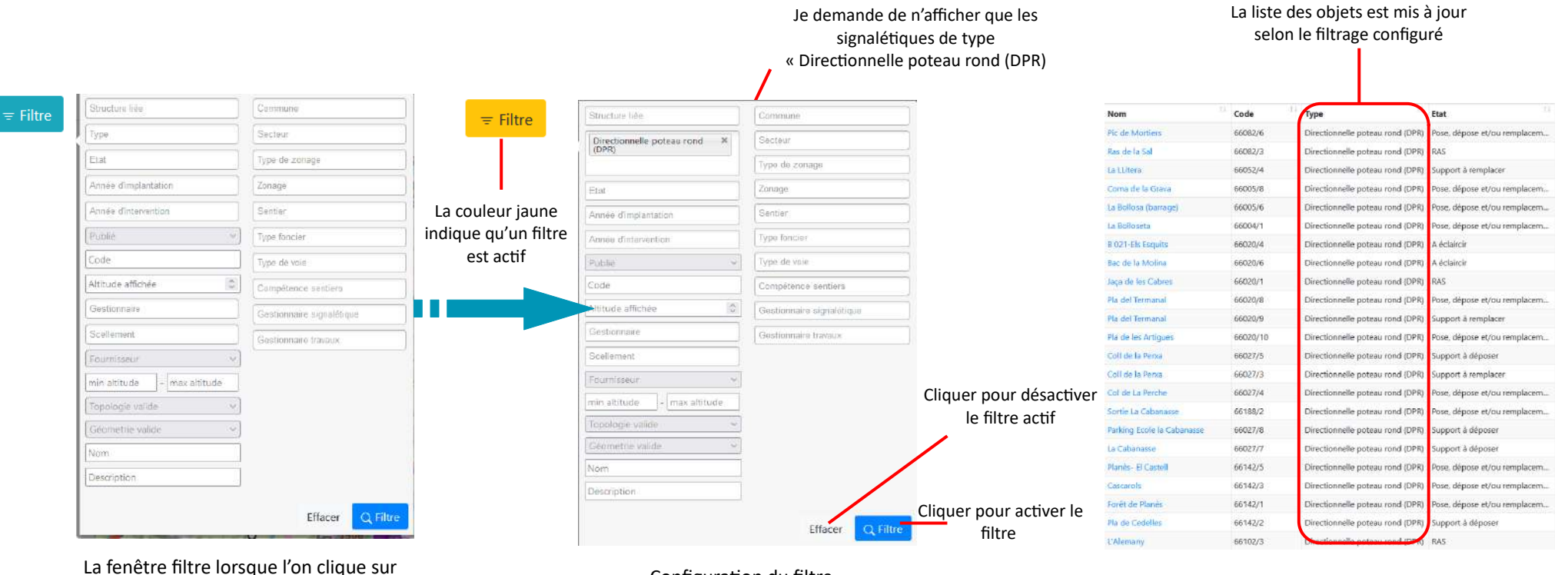

le boutton

Configuration du filtre

Liste des résultats obtenus, seuls ces objets sont affichés sur la carte

#### Rechercher des objets par mot clé

#### Rechercher

Q

La barre de recherche située au coin inférieur gauche de l'écran permet d'isoler les objets contenant une suite de caractères dans leur formulaire. La recherche fonctionne

uniquement pour les champs de saisie manuel et pas pour les champs avec liste déroulante.

La capture d'écran ci-dessous montre un exemple de résultat d'une recherche par mot clés.

| Nom                      | Code     | Type                             | Êtat                          |
|--------------------------|----------|----------------------------------|-------------------------------|
| Col del Grecs            | 66073/7  | Directionnelle poteau rond (DPR) | Pose, dépose et/ou remplaceme |
| Col de Clara             | 66204/9  | Directionnelle poteau rond (DPR) | Pose, dépose et/ou remplaceme |
| Col de Milleres          | 66204/1  | Directionnelle poteau rond (DPR) | RAS                           |
| Col de Villerach         | 66051/3  | Directionnelle poteau rond (DPR) | RAS                           |
| Col de la Martra         | 66051/4  | Directionnelle poteau rond (DPR) | A éclaircir                   |
| Col de la Martra         | 66051/1  | Directionnelle poteau rond (DPR) | RAS                           |
| Col Vel                  | 66222/2  | Directionnelle poteau rond (DPR) | A éclaircir                   |
| Col de Llavant           | 66222/13 | Non renseigné                    | RAS                           |
| Col de Creu              | 66051/5  | Non renseigné                    | RAS                           |
| Paracol                  | 66034/5  | Non renseigné                    | RAS                           |
| La <mark>Colled</mark> a | 66057/2  | Non renseigné                    | RAS                           |
| Col de Sant Paliu        | 66079/4  | Non renseigné                    | RAS                           |
| Camp delCol              | 66162/1  | Non renseigné                    | RAS                           |
| 🖷 🖻 🖀 🔍 col              |          |                                  | < 1 >                         |

Attention !

La recherche par mot clé permet uniquement l'affichage, mais pas la sélection d'objets. Il n'est donc pas possible de réaliser un export des objets affichés via cet outil

#### Exporter les données affichées sur la carte

L'outil offre la possibilité d'exporter les données qui s'affichent sur la carte sous plusieurs formats :

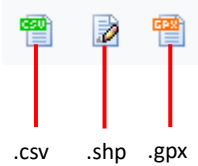

Boutons d'export des données situées à côté de la barre de recherche. En cliquant sur le format souhaité, les données s'enregistrent dans le répertoire de téléchargement par défaut de votre navigateur

Pour information, voici une rapide description des formats proposés :

- > .csv : texte brut exploitable notamment au format tableau via un logiciel tableur (Libre Office Calc, Microsoft Excel)
- .shp : ESRI Shapefile, exploitable via un logiciel de SIG (QGis, ArcGis) >
- > .gpx : Fichier de coordonnées GPS, exploitable notamment via un terminal GPS

#### Visualisation des couches

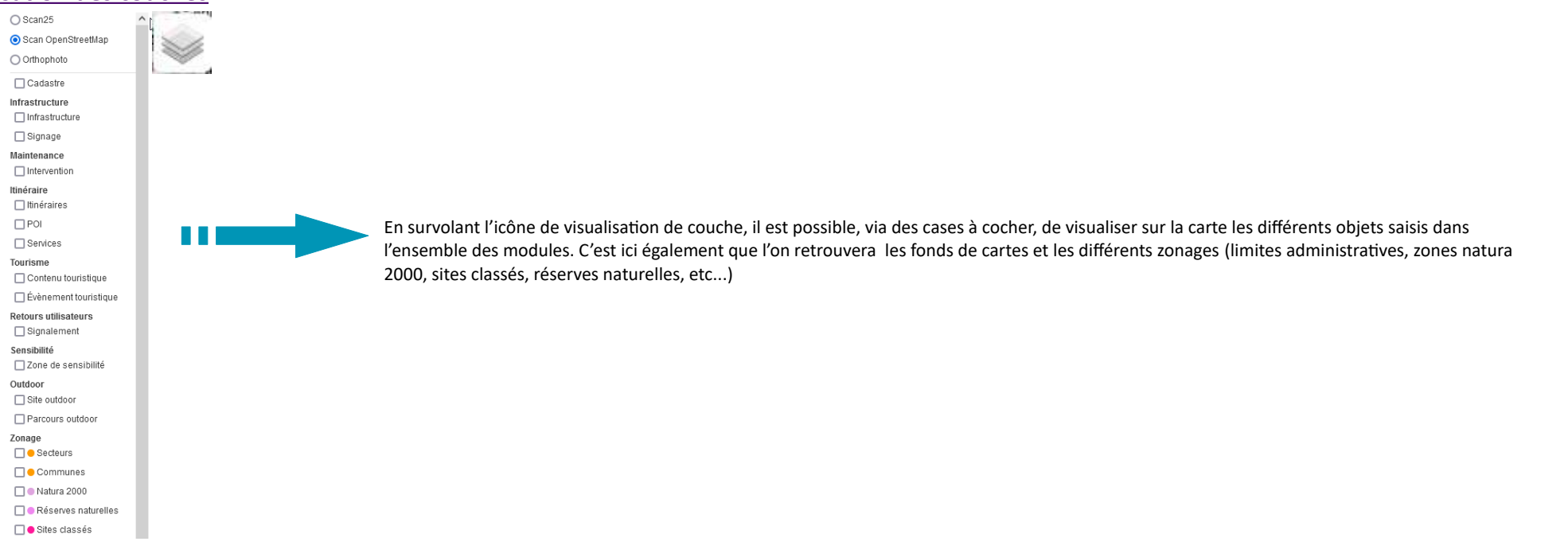

#### Zoomer sur une zone déterminée

| Commune                                 | -lh | Secteur                       |
|-----------------------------------------|-----|-------------------------------|
| 1                                       | ٩   |                               |
| Commune                                 | ^   | Secteur                       |
| Alenya                                  |     | Agly Fenouillè                |
| Amélie-les-Bains-<br>Palalda            |     | Albères Côte<br>Illibéris     |
| Angoustrine-Villeneuve-<br>des-Escaldes |     | Aspres<br>Conflent Cani       |
| Ansignan<br>Arboussols                  |     | Corbières Sal<br>Méditerranée |
| Argelès-sur-Mer                         |     | Haut Vallespir                |
| Arles-sur-Tech                          | ~   | Perpignan<br>Méditérranée     |

Secteur Agly Fenouillèdes Albères Côte Vermeille llibéris Corbières Salanque Wéditerranée Haut Vallespir

Il est possible de zoomer la carte sur une zone en particulier. Sur une commune ou sur un secteur, ici la Communauté de Communes. Le zoom s'effectue en sélectionnant la zone dans l'une des deux listes déroulantes avec la possibilité de chercher par mots-clés.

#### Les outils cartographiques

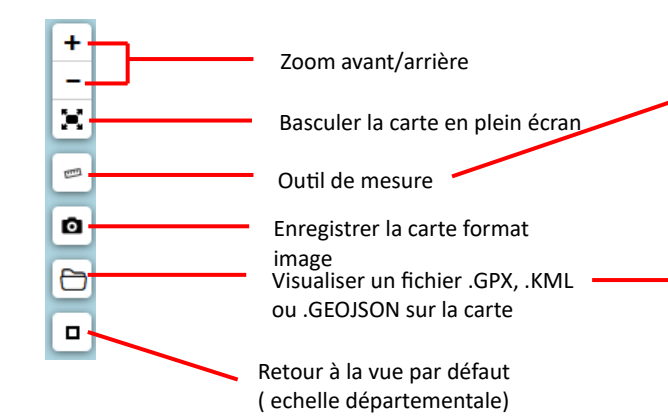

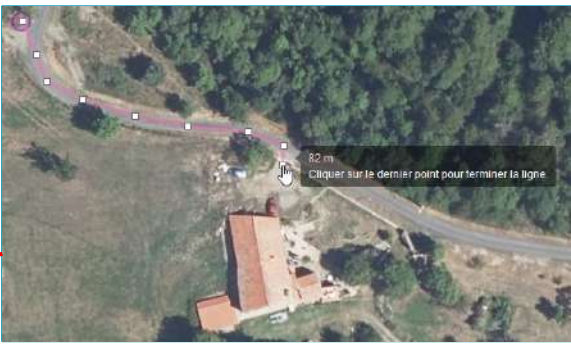

Right Barrier Barrier Barr

=> Dessiner la distance à mesurer en créant des points successifs (carrés blanc).

=> Cliquer sur le dernier point pour terminer la mesure

=> La distance s'affiche en temps réel lors du dessin

=> Cliquer un seconde fois fait disparaître le tracé

=> Afficher un fichier .gpx, .kml ou .geojson

=> La vue est zoomé automatiquement sur l'objet chargé

=> L'objet s'affiche en bleu sur la carte

=> Possibilité de charger plusieurs fichiers de manière successive

=> Actualiser la page réinitialise la vue initiale, avant le chargement des fichiers

# PRÉSENTATION DE L'INTERFACE EN VUE OBJET

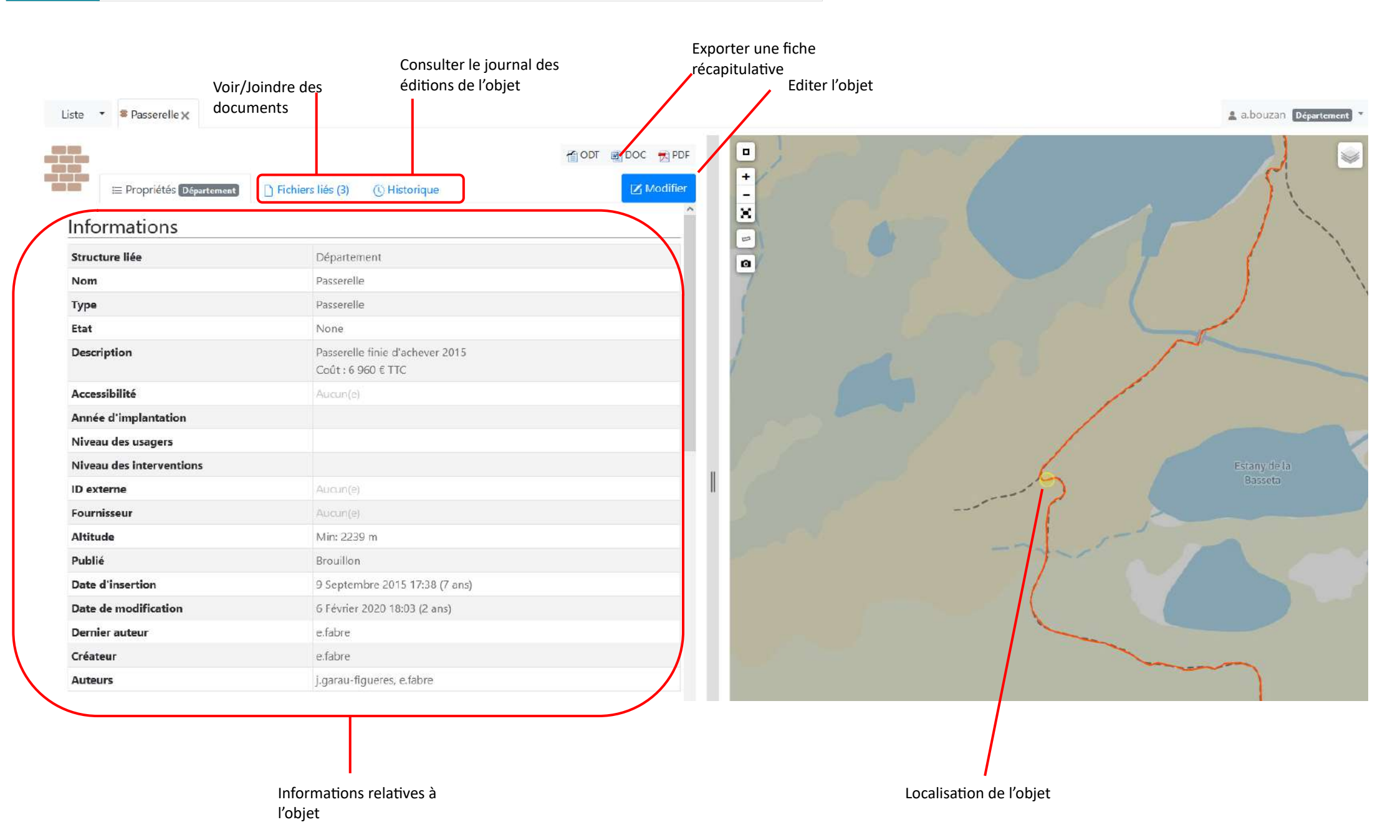

Guide d'utilisation Gestion du Réseau Geotrek Pyrénées-Orientales

![](_page_9_Figure_1.jpeg)

#### Lier un nouvel objet à un objet existant

Geotrek-Admin offre la possibilité de créer un objet à partir d'un autre. Dans certains cas spécifiques cela permet de lier certains objets entre eux et donc d'assurer un suivi rigoureux. Cette fonctionnalité s'avère particulièrement utile dans la gestion des travaux. Comme évoqué en début de guide, le module « *intervention* » est dédié à la planification et au suivi des travaux.

Les travaux en questions portent notamment sur des équipements saisis dans Geotrek-Admin. Si nous avons, par exemple, à planifier une opération de réparation sur une passerelle répertoriée dans la base de donnée. Il est fortement conseillé se saisir l'intervention depuis l'objet en question directement. Voir le protocole en exemple ci-contre

|                          |                                   | TODT 📸 DOC 元 PDF                               |
|--------------------------|-----------------------------------|------------------------------------------------|
| E Propriétés Département | 🗋 Fichiers liés (3) 🕓 Historique  | Z Modifier                                     |
| Créateur                 | e.fabre                           |                                                |
| Auteurs                  | j.garau-figueres, e.fabre         |                                                |
| Gestion                  |                                   |                                                |
| Tronçons                 | tronçon 38665                     |                                                |
| Sentiers                 | Aucun(e)                          |                                                |
| Signalétique             |                                   |                                                |
| Signalétiques            | Aucun(e)                          | <ul> <li>Neix Lar des Typostituise</li> </ul>  |
| Travaux                  |                                   |                                                |
| Interventions Aucun(e)   |                                   | Ajouter une intervention <b>1.</b> Cliquer sur |
| Chantiers                |                                   | ajouter une                                    |
| Zonage                   |                                   | depuis la rubric                               |
| Communes                 | Formiguères                       | travaux des info<br>liées à l'obiet            |
| Secteurs                 | Pyrénées Catalanes                |                                                |
| Zonage                   | Natura 2000 - Capcir, Carlit et d | Campcardos                                     |
|                          | Sites classés - Le Cirque des Eta | angs de Camporeils                             |

**2.** Remplir le formulaire de l'intervention

| le en exemple     | e ci-contre                      | Commun   |
|-------------------|----------------------------------|----------|
|                   |                                  | Secteurs |
|                   |                                  | Zonage   |
| ste 🔹 🍝 Ajouter u | une intervention                 |          |
| Structure liée*   | Département                      | ÷        |
| Nom*              | Répparation passerelle Bassettes |          |
|                   | Brefrésumé                       |          |
| Date*             | 17/01/2023                       |          |
|                   | Quand 1                          |          |
| Statut*           | En attente                       | ٠        |
| Désordres         | Equipement dégradé 🗶             |          |
| Туре              | Réparation équipement            | ۵        |
|                   | Sous-traitance                   |          |
| Longueur          | 0.0                              | ŝ        |
| Largeur           | 0.0                              | 0        |
| Hauteur           | 0.0                              | 0        |
| Enjeu             |                                  | ¢        |
| Chantier          | (- <u></u>                       | ٠        |

#### Attention !

Lors de la création d'un ojet lié à un autre la fenêtre cartographique reste vide ce qui est normal

#### Module Intervention

|                           |                                         |                          | Module Aménagements                    |                         |
|---------------------------|-----------------------------------------|--------------------------|----------------------------------------|-------------------------|
| i≡ Propriétés Département | C Fichiers liés (0) C Historique        | <b>⊘</b> Modifier        | -                                      |                         |
| Nom                       | Répparation passerelle Bassettes*guide* | ≣ Propriétés Département | C Fichiers liés (3) C Historique       | Modifier                |
| Date                      | 17 Janvier 2023                         | Tronçons                 | tronçon 38665                          | (                       |
| Enjeu                     | Aucun(e)                                | Senting                  | (1660)                                 |                         |
| Statut                    | En attente                              | Senters                  | Aucun(e)                               |                         |
| Туре                      | Réparation équipement                   | Signalétique             |                                        |                         |
| Sous-traitance            | Non                                     | Signalétiques            | Auquate                                |                         |
| Désordres                 | Equipement dégradé                      |                          | (a. Shera an an La Wen T.              |                         |
| Coût matériel             | 0,00 €                                  | Travaux                  |                                        |                         |
| Coût héliportage          | 0,00 €                                  | Interventions            |                                        |                         |
| Coût sous-traitance       | 0,00 €                                  |                          |                                        | Coût                    |
| Coût jours-hommes         | Aucun(e)                                | Sur                      | Nom                                    | Statut Enjeu total Date |
| Coût total                | 0,00 €                                  | a Passerelle             | Réparation passerelle Bassettes*guide* | En None 0.0 2023-01-17  |
| Chantier                  | Aucun(e)                                |                          |                                        | attente                 |
| Objet lié                 | * Passerelle                            |                          |                                        |                         |
|                           |                                         |                          |                                        | _                       |
|                           |                                         |                          |                                        |                         |
|                           |                                         |                          |                                        |                         |
|                           |                                         | Ĭ                        |                                        |                         |

**3.** Le lien entre les deux objets est effectif, les informations se croisent à partir des deux objets. Respecter ce protocole permet d'avoir un historique précis des interventions succésicves sur un objet en particulier. Cette fonctionnalité peut être utilisée pour un linéaire (sentier, itinéraire, etc.) ou pour un objet ponctuel (signalétique, aménagement, etc.).

![](_page_12_Picture_0.jpeg)

#### Principes de fonctionnement :

Les tronçons représentent l'assise physique du sentier. C'est la donnée linéaire brute sur laquelle va venir se supperposer les autres informations quelles soient poctuelles (ex : signalétiques, aménagements) ou linéaires (itinéraires, statiuts):

![](_page_12_Figure_3.jpeg)

Source: Makina Corpus :https://makina-corpus.com/sig-webmapping/la-segmentation-dynamique

Afin de garantir ce fonctionnement, la saisie des tronçons doit respecter certaines règles (topologie). Le tronçon est donc une ligne continue :

- > entre deux intersections **ou**
- > d'un point A à un point B **ou**
- > d'un point A à une intersection.

![](_page_13_Picture_0.jpeg)

Tronçon d'un point A à un point B

Tronçon entre deux intersections

Tronçon d'un point A à une intersection

#### Procédure d'ajout d'un nouveau tronçon :

S'agissant d'une donnée essentielle, la procédure d'intégration de nouveaux tronçons doit répondre à des modalités bien précises. Après sasie de la donnée par chaque utilisateur, celle-ci sera contrôlé par le référent Geotrek 66 afin d'en vérifier la validité. Le protocole de saisie est détaillé étape par étape à la page suivante.

#### 1. Ajouter un tronçon

![](_page_13_Picture_7.jpeg)

![](_page_13_Picture_8.jpeg)

| Nom               |                                              | -        |        |                                                                                                    |
|-------------------|----------------------------------------------|----------|--------|----------------------------------------------------------------------------------------------------|
|                   | Nom officiel                                 |          |        |                                                                                                    |
| Enjeu d'entretien |                                              | <u>+</u> |        |                                                                                                    |
| Confort           |                                              | <b>~</b> |        |                                                                                                    |
| Départ            |                                              | _        |        | Laisser vide                                                                                                    |
|                   | Lieu de départ                               |          |        |                                                                                                    |
| Arrivée           |                                              | _        |        |                                                                                                    |
|                   | Lieu d'arrivée                               |          |        |                                                                                                    |
| Source            |                                              | ŧ        |        | <u>.</u>                                                                                                    |
| Balisages         | Choisir valeur(s)                            |          | ]      | <ul> <li>Selectionner le balisage présent sur le terrain (GR – GRP - PR – VTT).</li> <li>Plusieurs types de balisage peuvent être sélectionner pour un<br/>même transpon</li> </ul> |
| Usages            | Choisir valeur(s)                            |          | ]      | meme tronçon                                                                                                    |
|                   | Validité<br>Approuvé par le référent         |          | Décoch | ner les cases selon ce modèle                                                                                                    |
|                   | Le tronçon sera inversé une fois sauvegardé. |          | Detoti |                                                                                                    |

#### 2. Renseigner le formulaire selon les modalités ci-dessous :

![](_page_15_Figure_0.jpeg)

#### 3. Créer le tronçon:

![](_page_16_Picture_1.jpeg)

Cliquer sur créer pour enregistrer le tronçon. Le référent Geotrek 66 reçoit une notification de la création du tronçon. Celui ne sera définitivement intégré qu'après validation par le Chargé de Projet Geotrek du Département

#### Import massif de tronçons

L'import massif d'un ensemble de tronçon est possible. Il permet d'éviter d'avoir à saisir manuellement les tronçons via l'interface « gestion » de Geotrek Admin. Il ne peut se faire directement via l'interface « gestion » de Geotrek Admin. Dans le cas où vous souhaiteriez procéder à un import massif, veuillez vous rapprocher du référent Chargé de projet Geotrek du Département.

![](_page_17_Picture_0.jpeg)

#### Principes de fonctionnement

Le module sentiers permet de saisir un linéaire qui repose sur un ensemble de tronçons (entiers ou parties). Le dessin du tracé s'effectue automatiquement par le calcul du chemin le plus court d'un point A à un point B. L'ajout de point intermédiaire permet de « forcer » le passage de l'itinéraire par certains tronçons comme indiqué dans l'exemple ci dessous :

#### Dessin du tracé

![](_page_17_Figure_4.jpeg)

Après positionnement d'un point de départ et d'arrivée le système calcule le chemin le plus court entre ces deux points et dessine automatiquement le tracé correspondant

![](_page_17_Figure_6.jpeg)

En passant le curseur sur le tracé dessiné une pastille apparaît Cliquer et maintenir sur cette pastille pour la positionner sur un tronçon pour y définir un point intermédiaire par lequel le tracé doit passer pour aller du point de départ vers le point d'arriver.

Les flèches rouge sur le tracé indique le sens de circulation.

Pour supprimer un point intermédiaire cliquer 1 fois sur la pastille.

![](_page_17_Figure_10.jpeg)

Ci-dessus un exemple d'un itinéraire en boucle avec les point intermédiaires qui ont permis de dessiner le tracé

#### Inventaire des zones d'entretien régulier :

Le but de cette procédure est de répertorier et cartographiera les portions de sentiers ou des opérations d'entretiens sont planifiées de manière régulière. Comme les secteurs où il y a des opérations de débroussaillage à réaliser chaque année par exemple. L'intérêt de cet inventaire est de n'avoir à saisir qu'une seule fois la localisation. L'agent responsable des travaux d'entretien devra simplement y lier une intervention à chaque fois que ceux-ci devront être réalisés. Voici la procédure à suivre :

![](_page_18_Figure_2.jpeg)

### 2. Planifier une intervention sur zone d'entretien régulier

| 4                |             | St    | ructure liée                    | Commune                   |       | q                  | р<br>р                    |                               | 100 a DOC 🚽        | g PDF 📸 GPX 🧃 KM         | ML                                        |
|------------------|-------------|-------|---------------------------------|---------------------------|-------|--------------------|---------------------------|-------------------------------|--------------------|--------------------------|-------------------------------------------|
| 1                | = Filtre    | No    | m                               | Secteur                   |       | 9                  | E Proprietes Differtement | Min: 1601 m, Max 1860 m       |                    | Nodina                   |                                           |
| A partir du      |             |       |                                 | Type de zonage            |       |                    | Date d'insertion          | 19 Janvier 2023 13:59 (3 min  | ites)              |                          |                                           |
| module Sentiers, | <b>D</b> 11 |       | ation des laballisations        | Type de zonage            |       |                    | Date de modification      | 19 Janvier 2023 13:59 (3 minu | ites)              |                          |                                           |
| filtrer « Zone   |             | Ge    | estion des labellisations       | Zonage                    |       |                    | Dernier auteur            | n.bouzan                      |                    |                          |                                           |
| d 'entretien     |             | Zo    | one d'entretien régulier        |                           | =     |                    | Créateur                  | a.bouzan                      |                    |                          |                                           |
| régulier » dans  |             | An    | Cate                            | gorie)/pe foncier         |       |                    | Auteurs                   | a bouzan                      |                    |                          |                                           |
| le champ         | 1 >         | La    | bellisations                    | Type de voie              |       |                    | ID externe<br>Fournisseur | Aucun(e)<br>Aucuniei          |                    |                          |                                           |
| « Catégorie »    |             | Co    | mmentaires                      |                           | 5     |                    | Castion                   |                               |                    |                          |                                           |
|                  |             |       |                                 | Competence sentiers       |       |                    | Troncons                  | troncon 39214                 |                    |                          |                                           |
|                  |             | FO    | •urnisseur •                    | Gestionnaire signalétique |       |                    |                           | (100m + 767m)                 |                    |                          |                                           |
|                  |             | mi    | n altitude - max altitude       | Gestionnaire travaux      |       | 2                  | Aménagement               |                               |                    |                          |                                           |
|                  |             | mi    | n longueur - max longueur       |                           | Sélec | ctionner la zone   | Aménagements              | Auctin(#]                     |                    |                          |                                           |
|                  |             | mi    | n longueur 3 - max longueur 3   |                           | liste | filtrée            | Signalétique              |                               |                    |                          | -                                         |
|                  |             | mi    | n dénivelé pc - max dénivelé pc |                           |       |                    | Signalétiques             | Forêt de Planès               |                    |                          |                                           |
|                  |             | mi    | n dénivelé né                   |                           |       |                    | Travaux                   |                               |                    |                          | -                                         |
|                  |             |       |                                 |                           |       |                    | Interventions             |                               |                    | Coût                     |                                           |
|                  |             | mi    | n pente - max pente             |                           |       |                    | Sur                       | Nom                           | Statut Enjeu       | total Date               | 3                                         |
|                  |             | То    | pologie valide 🛛 🗸 🗸            |                           |       |                    | y nonçons                 | 18.                           | Patitore Recurrent | 33733 2010-03-18         | Cliquer sur « ajouter                     |
|                  |             | Gé    | éometrie valide 🗸 🗸 🗸           |                           |       |                    |                           |                               |                    | Ajouler une intervention | une intervention »                        |
|                  | Structure I | lée*  | Département                     |                           | \$    | Coût matéri        | el 0.0                    |                               |                    | 0                        | dans les<br>informations sur la           |
|                  |             | om*   | Débroussaillage GR10 Planes 2   | 023                       |       | Coût béliportac    | e 0.0                     |                               |                    | 0                        | partie gauche de                          |
|                  |             |       | Bref résumé                     |                           |       |                    | - <u>(</u>                |                               |                    |                          | l'écran                                   |
|                  | Di          | ate*  | 19/01/2023                      |                           |       | Coût sous-traitant | ce 0.0                    |                               |                    | 0                        |                                           |
|                  |             |       | Quand ?                         |                           |       | 1                  |                           |                               |                    |                          |                                           |
|                  | Sta         | tut*  | En attente                      |                           | \$    | Jours-H            | ommes                     |                               |                    |                          | 4                                         |
|                  | 32 3        |       |                                 |                           |       |                    |                           | Fonction                      |                    | _                        | Remplir le                                |
|                  | Déson       | dres  | Vegetation envanissante in      |                           |       |                    | 0,5                       | Agent technique de 🕈          |                    |                          | formulaire selon les                      |
|                  | T           | Гуре  | Débroussaillage et/ou élagage   |                           | \$    |                    | Supprimer                 |                               |                    |                          | besoins de votre<br>structure             |
|                  |             |       | Sous-traitance                  |                           |       |                    |                           | Fonction                      |                    |                          | -                                         |
|                  | Long        | Jeur  | 0.0                             |                           | 0     |                    | Jours                     | •                             |                    |                          | <b>D</b><br>Anrès validation intégrer les |
|                  | Larç        | geur  | 2 m                             |                           | ÷,    |                    | Supprimer                 |                               |                    |                          | documents relatifs à l'intervention       |
|                  | Hau         | teur  | 0.0                             |                           | 0     |                    | Ajouter                   |                               |                    |                          | Cf p.10                                   |
|                  | E           | njeu  | Fort                            |                           | ٠     |                    |                           |                               |                    |                          |                                           |
|                  | Char        | ntier | [                               |                           | \$    |                    |                           |                               |                    |                          | ⊘ Créer                                   |

Liste • Débroussaillage printemps GR10 Planes \*guide\* x

![](_page_20_Picture_0.jpeg)

#### Principes de fonctionnement

Le module statut permet de localiser précisément sur un linéaire différentes informations relatives à l'assise du sentier :

- > le type Foncier : Chemin privé, Chemin rural, Voie communale, Route départementale, Route nationale, Chemin domanial, DFCI
- le type de voie (nature physique de l'assise) : Piste, Sentier, Voie goudronnée
- Sestionnaire de signalétique : sélection d'un organisme dans une liste (CD66, Communautés de communes, etc...)
- Sestionnaires travaux : sélection d'un organisme dans une liste (CD66, Communautés de communes, etc...)
- **Compétences sentiers :** sélection d'un organisme dans une liste (CD66, Communautés de communes, etc...)

#### Procédure d'ajout d'un nouveau statut :

#### 1. Ajouter un statut :

![](_page_20_Picture_10.jpeg)

#### 2. Dessiner le tracé et renseigner le formulaire

![](_page_21_Figure_1.jpeg)

2

#### Visualiser les données :

![](_page_22_Figure_1.jpeg)

Vernet-les-Bains

Clara, Taurinya

Vernet-les-Bains

non

non

oui

192,4

13.8

81,2

320945 Chemin privé Nom Prénom Adresse postale Ref. parcelle

5963 DFCI

5931 DFCI

![](_page_23_Picture_0.jpeg)

#### Principes de fonctionnement

Ce module a pour finalité de répertorier et gérer l'ensemble des équipements ou ouvrages du réseau de sentiers des gestionnaires. Comme pour la plupart des modules il suffit

d' « ajouter un aménagement » pour accéder au formulaire qui permettra de renseigner toutes les informations nécessaires au suivi de l'aménagement en question.

Quelques précisions utiles pour renseigner certains champs :

- **Nom**: Il est conseillé de choisir un nom qui permette d'identifier le type d'aménagement et le lieu (exemple : Platelage la Pradella)
- Accessibilité : Ce champ est destiné à saisir des informations relatives à des aménagements spécifiques à l'accès du public handicapé
- <u>État</u>: Ce champ permet d'assurer le suivi des différents aménagements (champ commun avec la Signalétique). Liste déroulante à choix unique : le choix de l'état va permettre de **filtrer et de planifier le type d'action à réaliser**. L'intervention tel que prévu dans notre fonctionnement fait référence aux actions qui doivent être réalisées sur le terrain. Les choix possibles dans la liste sont les suivant :
  - Commande de matériel nécessaire : Sélectionner si besoin de matériaux préalable à une intervention sur le terrain
  - Commande de matériel en cours : Sélectionner quand la commande est effectuée (utile pour un suivi précis)
  - Intervention nécessaire : Une intervention sur le terrain est nécessaire et doit être planifiée (pose de signalétique, pose platelage, réparation aménagement, etc.)
  - Intervention planifiée : L'intervention a été planifiée et est en cours de réalisation
  - RAS : L'aménagement est en bon état et ne nécessite pas de commande de matériel ou d'intervention
- *Niveaux des usagers :* Permet d'indiquer si un aménagement en particulier présente un danger potentiel pour les usagers. Pas d'utilisation prévue par les membres du réseau pour l'instant.
- <u>Niveaux des interventions :</u> Permet de préciser un niveau de dangerosité des opérations d'entretien sur un aménagement. Pas d'utilisation prévue par les membres du réseau pour l'instant.

#### Procédure d'ajout d'un nouvel aménagement

#### 1. Ajouter un nouvel aménagement :

![](_page_23_Figure_17.jpeg)

#### 2. Positionner l'aménagement et renseigner le formulaire :

Ce module offre la possibilité de localiser l'aménagement sous forme de point ou de linéaire. Dans ce cas-ci, un platelage, il est intéressant d'en connaître la longueur

|                      | ca en es <mark>fr</mark> it                             | connaître                                                                                       | la longueur |                     |
|----------------------|---------------------------------------------------------|-------------------------------------------------------------------------------------------------|-------------|---------------------|
| Nom [fr]*            | Platelage Rec dels Cirers                               | + //                                                                                            |             |                     |
|                      | Référence, code,                                        | *                                                                                               |             |                     |
|                      |                                                         |                                                                                                 |             |                     |
| Туре*                | Platelage                                               | \$                                                                                              |             |                     |
| Etat                 | RAS                                                     | \$                                                                                              |             | 10000               |
| Année d'implantation | 2021                                                    | \$                                                                                              | •           |                     |
| Niveau des usagers   |                                                         | \$                                                                                              |             |                     |
|                      | Niveau de dangerosité de l'aménagement pour les usagers |                                                                                                 |             |                     |
| Niveau des           |                                                         | \$                                                                                              |             |                     |
| interventions        | Niveau de dangerosité des interventions d'entretien     |                                                                                                 |             |                     |
|                      | ca en es <mark>fr</mark> it                             |                                                                                                 |             |                     |
|                      | Publié [fr] Visible au Gestrek rando                    |                                                                                                 |             |                     |
|                      |                                                         | Après validation, intégrer les<br>documents relatifs à cet Amén<br>(photo, bon de commande, etc | agement Anr | nuler 🛛 Sauvegarder |

Cf p.10

![](_page_25_Picture_0.jpeg)

#### Principes de fonctionnement

Le module Signalétiques permet de saisir l'ensemble des données relatives à la gestion de la signalétique. Cette fonctionnalité se structure autour de deux types de données à renseigner :

- Les emplacements de signalétiques : cette donnée sert à localiser et à décrire le support sur lequel sont fixés les lames de signalétiques. À partir du formulaire correspondant, les champs suivants sont à remplir :
  - Nom : champ texte qui correspond au nom du lieu dit le plus proche de l'emplacement. (Pour les modalités de choix du nom cf p.33)
  - Description : champ texte indiquant des informations jugées utiles (exemple : dimensions d'un poteau)
  - <u>Type</u> : Liste déroulante à choix unique, choisir le type de signalétique correspondant
  - <u>État :</u> idem module Aménagements cf p 25.
  - Altitude affichée : champ texte indiquant l'altitude gravée sur la bague de localisation le cas échéant
  - <u>Gestionnaire</u>: liste déroulante à choix unique, choisir sa structure
  - *Scellement :* liste déroulante à choix unique, choisir le type de scellement correspondant.
- Les lames : cette donnée décrit le contenu (textes et pictogrammes) des lames de signalétiques. Chaque lame est liée à un emplacement de signalétique. La saisie de ces données s'effectue depuis la fiche d'un emplacement. Le formulaire des lames permet de saisir les données suivantes :
  - <u>Numéro de lame</u>: chiffre de 1 à x. Le chiffre 1 correspond à l'élément le plus haut sur le support de signalétique. Poursuivre la numérotation de l'élément vers le plus bas (automatique par défaut)
  - Direction : Indique la direction de la lame avec un chiffre correspondant au chiffres du pavé numérique :
  - <u>Type :</u> liste déroulante à choix unique, choisir le type de lame correspondant
  - <u>Etat : i</u>dem module Aménagements cf p25.
  - <u>Couleur :</u> liste déroulante à choix unique, choisir la couleur de l'objet correspondant
  - <u>Lignes</u>: ensemble de champs texte qui indique les informations gravées sur les lames (textes, pictogramme, distance et temps). Voir la procédure d'ajout d'une nouvelle lame pour plus de détail p.28

IMPORTANT : En ce qui concerne la saisie du contenu des lames, pour un suivi efficace il est conseillé de saisir le contenu souhaité. Deux cas de figure :

- Les indications sur les lames sont correctes sur le terrain : saisir les informations telles qu'elles sont sur le terrain
- Il y a des informations incorrectes sur les lames : saisir les informations corrigées et sélectionner dans « État » : « Commande de matériel nécessaire ». Les photos jointes doivent permettre de visualiser la signalétique sur le terrain.

![](_page_25_Picture_21.jpeg)

2

#### Procédure d'ajout d'un nouvel emplacement de signalétique

Geotrek-Admin est un outil qui permet de gérer de manière optimale la maintenance des équipements existants sur le terrain. En revanche pour le cas d'un projet de création

d'une nouvelle signalétique, il subsite un risque quand à la fiabilité de la donnée après un certain temps d'usage de l'outil . Afin de prévenir cet effet il est préférable de n'intégrer

une nouvelle signalétique à partir du moment ou elle a déjà été implantée sur le terrain. Une fois en place l'utilisateur envoi au Chargé de projet Geotrek du département un mail

de demande d'ajout de signalétique contenant :

- La localisation de la signalétique (carte numérisée, gpx, shp, kml)
- Le nom du lieu dit
- > Une photo de la signalétique faisant bien apparaître le contenu des lames

Les services du département se chargeront par la suite de l'intégration de l'ensemble des données de ces signalétiques (Nom, Code, Type, Lames et leurs contenus)

#### 1. Repositionner l'emplacement de signalétique et renseigner le formulaire :

![](_page_27_Figure_1.jpeg)

Après validation, intégrer les documents relatifs à cette signalétique *Cf p.10* 

#### 1. Ajouter une nouvelle lame

| E Propriétés Département ☐ Fichier | s liés (0) (C) Historique         | Modifier |
|------------------------------------|-----------------------------------|----------|
| ID externe                         | Aucun(e)                          | ^        |
| Fournisseur                        | Aucun(e)                          |          |
| Altitude                           | Min: 162 m                        |          |
| Publié                             | Brouillon                         |          |
| Date d'insertion                   | 9 Janvier 2023 15:35 (2 semaines) |          |
| Date de modification               | 9 Janvier 2023 15:35 (2 semaines) |          |
| Dernier auteur                     | a.bouzan                          |          |
| Créateur                           | a.bouzan                          |          |
| Auteurs                            | a.bouzan                          |          |

#### Lames

| Code       | Couleur | Direction | Etat                         | Texte          | Picto | Distance | Temps      |
|------------|---------|-----------|------------------------------|----------------|-------|----------|------------|
| 66187/55-1 | Vert    | None      | Commande matériel nécéssaire | Rodonar        |       |          |            |
|            |         |           |                              | 186 m          |       |          |            |
|            |         |           |                              | *pas de texte* | CD66  |          |            |
| 66187/55-2 | Jaune   | 6         | Commande matériel nécéssaire | Droite         | GR    | 0.5 km   | 0h10       |
|            |         |           |                              | Droite         | GRP   | 2.0 km   | 0h35       |
|            |         |           |                              |                |       | + Ajoute | r une lame |

#### Gestion

| Tronçons | tronçon 40344<br>>> 1674m ( 1579m ) |  |
|----------|-------------------------------------|--|
| Sentiers | Aucun(e)                            |  |

![](_page_29_Figure_0.jpeg)

| Numéro*   | 2                            |                      | Lignes |                  |                         |          |               |
|-----------|------------------------------|----------------------|--------|------------------|-------------------------|----------|---------------|
| Direction | 4                            |                      | ÷      | Numéro           | Texte                   | Distance |               |
|           |                              |                      |        | 1                | Font de la Tanyareda    | 0,5      | $\hat{\cdot}$ |
| Type*     | Lame directionnelle          |                      | ÷      | /                |                         | km       |               |
|           |                              |                      |        | Pictogramme      | Temps                   |          |               |
| Etat      | Commande matériel néo        | céssaire             | ÷      | GR10             | 00:10:00                |          |               |
|           |                              |                      | //     |                  | Heures:Minutes:Secondes |          |               |
| Couleur   | Jaune                        |                      | ÷      | Supprimer        |                         |          |               |
|           |                              |                      |        | Numéro           | Texte                   | Distance |               |
|           |                              |                      |        | 2                | Puig Neulós             | 1.5      | $\hat{\cdot}$ |
|           |                              |                      |        |                  |                         | km       |               |
|           |                              |                      |        | Pictogramme      | Temps                   |          |               |
|           | Lame 2 : Lame directionnelle |                      |        |                  | 00:40:00                |          |               |
|           | ← 0.5 km / 0h10              | Font de la Tanyareda | GRID   |                  | Heures:Minutes:Secondes |          |               |
|           | ← 1.5 km / 0h40              | Puig Neulós          |        | Supprimer        |                         |          |               |
|           | I an inte                    |                      |        | Numéro           | Texte                   | Distance |               |
|           | ← 4 km / In45     →          | L Coll de l'Ullat    | Sec. 1 | 3                | Coll de l'Ullat         | 4        | $\hat{\cdot}$ |
|           |                              |                      |        |                  |                         | km       |               |
|           |                              |                      |        | Pictogramme      | Temps                   |          |               |
|           |                              |                      |        | Refuge non gardé | 01:45:00                |          |               |
|           |                              |                      |        |                  |                         |          |               |
|           |                              |                      |        |                  | Heures:Minutes:Secondes |          |               |

#### 1. Vue des informations sur les lames en sélectionnant un emplacement de signalétique

#### Lames

| Code       | Couleur | Direction | Etat                            | Texte                   | Picto               | Distance | Temps |
|------------|---------|-----------|---------------------------------|-------------------------|---------------------|----------|-------|
| 66187/55-1 | Vert    | None      | Commande matériel<br>nécéssaire | *pas de texte*          | logo CD66           |          |       |
|            |         |           |                                 | Pla de la Tanyareda     |                     |          |       |
|            |         |           |                                 | 1044 m                  |                     |          |       |
| 66187/55-2 | Jaune   | 4         | Commande matériel<br>nécéssaire | Font de la<br>Tanyareda | GR10                | 0.5 km   | 0h10  |
|            |         |           |                                 | Puig Neulós             |                     | 1.5 km   | 0h40  |
|            |         |           |                                 | Coll de l'Ullat         | Refuge non<br>gardé | 4.0 km   | 1h45  |

#### 2. Vue des informations sur les lignes en sélectionnant une lame

| Code       66187/55-2         Signalétique       Pla de la Tanyareda *guide*         Numéro       2         Type       Lame directionnelle         Direction       4         Etat       Commande matériel nécéssaire         Couleur       Jaune         Structure llée       Département         Liggnes       Picto         Code       Texte         Pireto       GR10         66187/55-2-2       Puig Neulós         66187/55-2-3       Coll de l'ullet | i≡ Propriétés     | Département       | Fichiers liés ( | 0) 🕔 Historique                   |          | 🗹 Mo  |  |
|----------------------------------------------------------------------------------------------------|-------------------|-------------------|-----------------|-----------------------------------|----------|-------|--|
| Signalétique Pla de la Tanyareda *guide* Numéro 2 Type 2 Lame directionnelle Direction 4 Etat Commande matériel nécéssaire Couleur Jaune Structure liée Département Lignes Code Texte Picto Distance 66187/55-2-1 Font de la Tanyareda GR10 0.5 km 66187/55-2-2 Puig Neulós 1.5 km                                                                                                    | de                |                   | 66187           | 7/55-2                            |          |       |  |
| Numéro       2         Type       Lame directionnelle         Direction       4         Etat       Commande matériel nécéssaire         Couleur       Jaune         Structure liée       Département         Lignes       Picto       Distance         66187/55-2-1       Font de la Tanyareda       GR10       0.5 km         66187/55-2-2       Puig Neulós       1.5 km                                                                                 | nalétique         |                   | Pla de          | e la Tanyareda *guide*            |          |       |  |
| Type Lame directionnelle Direction 4 Lame directionnelle Direction 4 Lame directionnelle Commande matériel nécéssaire Couleur Jaune Structure liée Département Lignes Code Texte Picto Distance 66187/55-2-1 Font de la Tanyareda GR10 0.5 km 66187/55-2-2 Puig Neulós 1.5 km                                                                                                    | méro              |                   | 2               |                                   |          |       |  |
| Direction       4         Etat       Commande matériel nécéssaire         Couleur       Jaune         Structure liée       Département         Lignes       Picto       Distance         66187/55-2-1       Font de la Tanyareda       GR10       0.5 km         66187/55-2-2       Puig Neulós       1.5 km                                                                                                    | e                 |                   | Lame            | Lame directionnelle               |          |       |  |
| Etat     Commande matériel nécéssaire       Couleur     Jaune       Structure liée     Département       Lignes     Picto     Distance       66187/55-2-1     Font de la Tanyareda     GR10     0.5 km       66187/55 - 2.3     Coll de l'Ullet     Pefurge non gardé     4.0 km                                                                                                    | Direction<br>Etat |                   | 4               | 4<br>Commande matériel nécéssaire |          |       |  |
| Couleur     Jaune       Structure liée     Département       Lignes     Picto     Distance       66187/55-2-1     Font de la Tanyareda     GR10     0.5 km       66187/55-2-2     Puig Neulós     1.5 km       66187/55-2-3     Coll de l'Ullet     Périga pap gardé     4.0 km                                                                                                    |                   |                   | Comn            |                                   |          |       |  |
| Structure liée     Département       Lignes     Picto     Distance       66187/55-2-1     Font de la Tanyareda     GR10     0.5 km       66187/55-2-2     Puig Neulós     1.5 km       66187/55-2-3     Coll de l'Ullot     Pefuge non gardó     4.0 km                                                                                                    | ıleur             |                   | Jaune           | Jaune                             |          |       |  |
| Texte       Picto       Distance         66187/55-2-1       Font de la Tanyareda       GR10       0.5 km         66187/55-2-2       Puig Neulós       1.5 km         66187/55-2-3       Coll de l'Illet       Befuge non gardó       4.0 km                                                                                                    | ucture liée       |                   | Dépar           | rtement                           |          |       |  |
| Code     Fexte     Picto     Distance       66187/55-2-1     Font de la Tanyareda     GR10     0.5 km       66187/55-2-2     Puig Neulós     1.5 km       66187/55-2-3     Coll de l'Illet     Pefuge pen gardé     4.0 km                                                                                                    | jnes              | Tauta             |                 | Dista                             | Distance |       |  |
| 66187//55-2-1         Font de la lanyareda         GR10         0.5 km           66187//55-2-2         Puig Neulós         1.5 km           66187//55-2-2         Coll de l'Illet         Pefuge per gardé         4.0 km                                                                                                    |                   | lexte             |                 | PICTO                             | Distance | Temps |  |
| 66187/55-2-2         Puig Neulós         1.5 km           66187/55-2-2         Coll de l'Illet         Pefuge pep gardé         4.0 km                                                                                                    | 87/55-2-1         | Font de la Tanyai | reda            | GR10                              | 0.5 km   | Uh10  |  |
| 66197/55 2 Coll do l'Illiat Potugo pop gardó 40 km                                                                                                    | 87/55-2-2         | Puig Neulós       |                 |                                   | 1.5 km   | 0h40  |  |
| Keluge hon garde 4.0 km                                                                                                    | 87/55-2-3         | Coll de l'Ullat   |                 | Refuge non gardé                  | 4.0 km   | 1h45  |  |

#### **Règles d'utilisations imposées**

| Module concerné | Champ concerné | Règle à respecter                                                                                                    |
|-----------------|----------------|----------------------------------------------------------------------------------------------------|
|                 |                | Choisir le nom du lieu dit usuel ou mentioné sur le SCAN 25. Le nom correspond au texte qui sera gravé sur la bague de localisation.                                                                                       |
| Signalétiques   | Nom            | En appui pour la sélection du nom deux référentiels sont mobilisables :                                                                                                    |
|                 |                | <ul> <li>La couche « lieux-dits » issue du cadastre (Etalab) récupérable sous divers format à cette adresse (prendre<br/>la version la plus récente): <u>https://cadastre.data.gouv.fr/data/etalab-cadastre</u></li> </ul> |

|               |      | • « L'Atlas Toponymique de Catalogne Nord » de Joan Becat Ref. : BECAT, Joan ; Atlas toponymique de          |
|---------------|------|----------------------------------------------------------------------------------------------------|
|               |      | Catalogne Nord. T1 : Aiguatèbia-Montner - T2 : Montoriol-El Voló. Revue Terra Nostra, 2015.                  |
| Signalétiques | Code | Ne pas saisir le code, le référent Geotrek 66 est en charge de renseigner ce champ. Le code est constitué du |
| 0.8.1.0.14000 |      | numéro INSEE de la commune ou est implantée la signalétique suivi de « /suite numérique de 1 à X »           |

г

![](_page_34_Picture_0.jpeg)

#### Principes de fonctionnement

Le module Chantiers permet de classer l'ensemble des interventions et commandes afin d'en assurer le suivi financier. Pour assurer le lien avec les différentes interventions il est nécessaire de saisir un chantier avant les interventions correspondantes. Contrairement à la plupart des modules, il n'y a pas de localisation d'objet. Il y a juste un formulaire à renseigner. Le lien se fait ensuite par sélection du chantier lors de la création d'une intervention. Pour rappel une intervention dans Geotrek 66 fait référence aux actions mises en œuvre sur le terrain, la commande de matériel est une opération de gestion qui ne nécessite pas d'intervention. Cependant un Chantier ne doit pas obligatoirement être relié à une intervention. Dans une logique de gestion annuel des opérations de gestion d'un réseau de sentier, il est conseillé de créer ses chantiers en début d'année pour les opérations récurrentes ou connues. Par exemple : « Débroussaillage 2023 », « Remplacement de signalétiques 2023 », etc. Bien penser à créer un nouveau chantier au fil de l'eau pour les opérations ponctuelles.

#### Procédure d'ajout d'un nouveau chantier

#### 1. Ajouter un nouveau chantier

![](_page_34_Figure_5.jpeg)

### Conseil : nom qui décrit succinctement le type d'opérations regroupés dans ce chantier,

précision du lieu et de l'année le cas échéant

|                                                  | Nom*            | Aménagement d'un détournement du Tour du Canigó entre Batère et Las Canals - Commune de Corsavy |          |
|--------------------------------------------------|-----------------|-------------------------------------------------------------------------------------------------|----------|
| Renseigner                                       | Туре            | Interventions diverses                                                                          | \$       |
| s'il s'agit d'un                                 | Domaine         | Travaux d'aménagement                                                                           | \$       |
| ensemble<br>d'interventions de<br>plusieurs type | Année de début* | 2016                                                                                            | $\hat{}$ |
|                                                  | Année de fin    | 2016                                                                                            | $\odot$  |

|                                                                                                    | Coût global                         | 25000                                                                                  |                                                                                                    | C |
|----------------------------------------------------------------------------------------------------|-------------------------------------|----------------------------------------------------------------------------------------|----------------------------------------------------------------------------------------------------|---|
| Indiquer les<br>informations jugées<br>utiles selon le type de<br>Chantier et les<br>modalités de travail                                    | Commentaires                        |                                                                                        |                                                                                                    |   |
| Sélection de 1<br>structure dans la<br>liste. Contacter le<br>référent Geotrek si<br>besoin d'ajouter<br>une nouvelle<br>structure (Chaptiar | Maître d'ouvrage<br>Maître d'oeuvre | P<br>Remarques et notes, 3000 characters maximum recommended<br>CD Pyrénées-Orientales | 2 MOTS PROPULSÉ PAR TINY 🦼                                                                                           | • |
| d'insertion)                                                                                                    | Prestataires                        | Choisir valeur(s)                                                                      | Sélection de 1 ou plusieurs prestataires dans la liste. Contacter le référent Geotrek si besoin d'ajouter un nouveau |   |

| Indiquer le plan de financement<br>par organisme. Contacter le<br>référent Geotrek pour ajouter des<br>organismes. | Montant<br>25000                    | ٢                                                                                                    | Organisme<br>CD Pyrénées-Orientales | \$ |
|----------------------------------------------------------------------------------------------------|-------------------------------------|----------------------------------------------------------------------------------------------------|-------------------------------------|----|
|                                                                                                    | Supprimer                           |                                                                                                    |                                     |    |
|                                                                                                    | Montant                             |                                                                                                    | Organisme                           |    |
|                                                                                                    |                                     | \$                                                                                                    |                                     | \$ |
|                                                                                                    | Supprimer<br>Ajouter un financement | Après validation, intégrer les<br>documents relatifs à ce Chantie<br>de commandes, dossiers de<br>subvention, BAT,etc)<br><i>Cf p.10</i> | r (Bon Annuler 📀 Créer              |    |

#### 3. Lier une intervention à un chantier :

| Liste | <ul> <li>Éditer 127 (20)</li> </ul> |                                                                                                    |
|-------|-------------------------------------|----------------------------------------------------------------------------------------------------|
| ^     | Structure liée*                     | 2018 - L1-2017-2                                                                                       |
|       |                                     | 2018 - L2-2017-3                                                                                       |
|       | Nom*                                | 2018 - L3-2017-3                                                                                       |
|       |                                     | 2018 - L4-2017-3                                                                                       |
|       | Date*                               | 2018 - L4-2017-4                                                                                       |
|       |                                     | 2018 - L4-2017-6                                                                                       |
|       | Statut*                             | 2017 - Amélioration de l'assise du GR10 - Commune de Casteil (66)                                      |
|       |                                     | 2017 - L1-2016-4                                                                                       |
|       | Désordres                           | 2017 - L2-2017-1                                                                                       |
|       | Туре                                | 2017 - L2-2017-2                                                                                       |
|       |                                     | 2017 - L3-2017-1                                                                                       |
|       |                                     | 2017 - LOT1-2017-1                                                                                     |
|       | Longueur                            | 2017 - Restauration d'un mur en pierre sèche sur le GR10                                               |
|       |                                     | 2017 - Travaux d'aménagement du GRP Tour du Canigo entre la cabane des Cums et le Col des Basses       |
|       | Largeur                             | 2017 - Travaux d'aménagement sur GR36                                                                  |
|       | Hauteur                             | 2016 - 2016-2-n°2                                                                                      |
|       |                                     | 2016 - Aménagement d'un détournement du Tour du Canigó entre Batère et Las Canals - Commune de Corsavy |
|       | Enjeu                               | 2016 - BDC n°5 - Lot n°2                                                                               |
|       | Chaptier                            | 2016 - Aménagament d'un détaurnement du Taur du Canigé entre Patère et las                             |
|       | Chantler                            | 2016 - Amenagement d'un detournement du four du Canigo entre batere et Las 👻                           |

Lors de l'ajout d'une intervention dans le champ Chantier sélectionner le chantier correspondant

#### Visualiser les données

Fichiers liés (0)

() Historique

![](_page_37_Picture_1.jpeg)

|             |     | Coût                                  |
|-------------|-----|---------------------------------------|
| Sur         | Nom | Statut Enjeu total Date               |
| \$ Tronçons | 123 | En Ponctuel 0.0 2016-07-23<br>attente |
| \$ Tronçons | 1   | En Modéré 0.0 2016-02-1<br>attente    |
| \$ Tronçons | 126 | En Ponctuel 0.0 2016-07-2<br>attente  |
| \$ Tronçons | 118 | En Ponctuel 0.0 2016-07-2<br>attente  |
| \$ Tronçons | 120 | En Ponctuel 0.0 2016-07-23<br>attente |
| 5 Tronçons  | 127 | En Ponctuel 0.0 2016-07-23<br>attente |
| \$ Tronçons | 119 | En Ponctuel 0.0 2016-07-28<br>attente |
| \$ Tronçons | 125 | En Ponctuel 0.0 2016-07-23<br>attente |
| \$ Tronçons | 121 | En Ponctuel 0.0 2016-07-28<br>attente |
| \$ Tronçons | 130 | En Ponctuel 0.0 2016-07-28<br>attente |
| \$ Tronçons | 129 | En Ponctuel 0.0 2016-07-24<br>attente |
| 🖇 Tronçons  | 128 | En Ponctuel 0.0 2016-07-28<br>attente |

🐔 ODT 📓 DOC PDF

🗹 Modifier

En sélectionnant un chantier la carte affiche l'ensemble des interventions qui lui sont lié.

Dans la vue objet du sentier on peut consulter l'ensemble des intervention qui ont été liées au chantier

![](_page_38_Picture_0.jpeg)

En vue liste il est possible d'exporter un tableau de l'ensemble ou d'une sélection de chantiers (exemple : Chantiers de l'année 2023)

| Nom                                                                                                | Période     | Coût global Maître d'ouvrage | Zonage                                                                                                    |
|----------------------------------------------------------------------------------------------------|-------------|------------------------------|----------------------------------------------------------------------------------------------------|
| Amélioration de l'assise du GR10 - Commune de Casteil (66)                                         | 2017 - 2017 | 3000 CD Pyrénées-Orientales  | Natura 2000 - Massif du Canigou, Sites classés - Massif du Canigou et de ses abords                                                   |
| Restauration d'un mur en pierre sèche sur le GR10                                                  | 2017 - 2017 | 5120 CD Pyrénées-Orientales  |                                                                                                    |
| Travaux d'aménagement du GRP Tour du Canigo entre la cabane des Cums et le Col des Basses          | 2017 - 2017 | 4000 CD Pyrénées-Orientales  | Natura 2000 - Conque de la Preste, Réserves naturelles - Prats-De-Mollo-La-Preste, Sites classés - Massif du Canigou et de ses abords |
| Travaux d'aménagement sur GR36                                                                     | 2017 - 2017 | 0 CD Pyrénées-Orientales     |                                                                                                    |
| Aménagement d'un détournement du Tour du Canigó entre Batère et Las Canals - Commune de Corsavy    | 2016 - 2016 | 25000 CD Pyrénées-Orientales | Sites classés - Massif du Canigou et de ses abords                                                                                    |
| Travaux d'aménagement sur le Tour du Madres et du Coronat - Domaine de Cobazet - Commune de Mosset | 2016 - 2016 | 2650 CD Pyrénées-Orientales  |                                                                                                    |

![](_page_39_Picture_0.jpeg)

#### Principe de fonctionnement

Le module Interventions a pour fonction d'assurer le suivi détaillé des travaux relatifs à la gestion d'un réseau de sentier. Une intervention représente une opération réalisée sur le terrain. Le module intervention ne s'utilisera donc pas dans le cadre d'une commande de matériel par exemple. Comme pour les autres modules, l'ajout d'une intervention repose sur la localisation de l'opération à mener (ponctuel ou linéaire) et le renseignement d'un formulaire.

Le choix de la procédure d'intégration d'une nouvelle intervention se fera selon deux cas de figures :

L'intervention porte sur un objet qui est saisi dans l'un des modules (Aménagement, Signalétique, Lame, Zone d'entretien régulier) : Saisir l'intervention à partir de l'objet

concerné (cf p.20 exemple sur une Zone d'entretien régulier)

L'intervention porte sur un élément qui n'a pas vocation à être intégré dans l'un des modules (Arbre en travers, Drainage, crue, ruissellement, etc.) : Saisir l'intervention

directement depuis le module intervention. Une fois l'intervention traitée l'utilisateur choisis de conserver ou non l'intervention.

#### Procédure d'ajout d'une nouvelle intervention :

**1.** Ajouter une intervention depuis le module Interventions

![](_page_39_Figure_10.jpeg)

#### 2. Localiser l'intervention et renseigner le formulaire

Ce module offre la possibilité de localiser l'aménagement sous forme de point ou de linéaire. Dans ce cas-ci, une opération de débroussaillage, il est intéressant d'en connaître la longueur

| Forme conseillée :<br>Type d'intervention                                       | Manut                                 | Dábas      | uneille an Determinent Tour du Conin (                       | est interessant d'er                                                                                           |                 |
|---------------------------------------------------------------------------------|---------------------------------------|------------|--------------------------------------------------------------|----------------------------------------------------------------------------------------------------|-----------------|
| – Chantier -<br>Localisation                                                    | Nom*                                  | Bref résum | é                                                            | + 5 On Tronçons*                                                                                               |                 |
| Daté                                                                            | Date*                                 | 28/07,     | /2016                                                        | ×                                                                                                    | and the second  |
| automatiquemen                                                                  |                                       | Quand ?    |                                                              |                                                                                                    |                 |
| au jour de la<br>création de<br>l'intervention                                  | Statut*                               | En att     | tente 🗘                                                      |                                                                                                    |                 |
|                                                                                 | Désordres                             | Végétati   | on envahissante 🗙                                            |                                                                                                    | 0               |
|                                                                                 | Туре                                  | Débro      | oussaillage et/ou élagage €                                  |                                                                                                    |                 |
|                                                                                 |                                       | Sous       | s-traitance                                                  |                                                                                                    |                 |
| La longueur est<br>calculée                                                     | Longueur                              | 42,353     | 39745132959 0                                                |                                                                                                    |                 |
| automatiquement à<br>la création de<br>l'obiet si linéaire                      | Largeur                               | 2.0        | \$                                                           | Part and a second second second second second second second second second second second second second second s |                 |
|                                                                                 | Hauteur                               | 0.0        | \$                                                           |                                                                                                    |                 |
|                                                                                 | Enjeu                                 | Ponct      | tuel 🗢                                                       |                                                                                                    |                 |
|                                                                                 | Chantier                              | 2016       | - Aménagement d'un détournement du Tour du Canigó entre Ba 🕈 |                                                                                                    |                 |
|                                                                                 | Coût ma                               | atériel    | 0.0                                                          |                                                                                                    |                 |
|                                                                                 | Coût hélipc                           | ortage     | 0.0                                                          | 23 #                                                                                                    |                 |
|                                                                                 | Coût sous-trai                        | tance      | 200.0                                                        | Après validation, intégrer les<br>documents relatifs à cette Intervention                                      | Annuler 📿 Créer |
| Pour les travaux effectu<br>régie. Pour ajouter une<br>contacter le référent Ge | Jours<br>és en<br>fonction<br>eotrek. | -Hom       | Fonction                                                     | Cf p.10                                                                                                    |                 |
|                                                                                 |                                       | Ajo        | puter                                                        |                                                                                                    |                 |

#### **Contexte :**

Dans le courant de l'année 2022, le service randonnée de ma collectivité a identifié 2 signalétiques directionnelles qui nécéssitte une intervention :

- Suite à du vandalisme, le remplacement de l'ensemble des éléments sur un emplacement de signalétiques : support (poteau rond), bagues et lames
- Le changement d'une lame directionnelle détériorée sur un autre emplacement

Avant de programmer les interventions sur le terrain il faut tout d'abord commander les éléments de signalétiques . Cette partie du guide aura pour but de montrer la procédure

pour gérer ce cas pratique à partir de Geotrek-Admin.

#### Résumé de la procédure étape par étape :

- 1. Créer un chantier
- 2. Mettre à jour les données des signalétiques concernées
- 3. Exporter et mettre en forme un tableau de commande à transmettre au fabricant
- 4. Enregister les documents relatifs à la commande
- 5. Mettre à jour les Etats des signalétiques à reception de la commande

#### Créer un Chantier :

|                                                                    | Nom*             | Commande de signalétiques Janvier 2023 *guide*                                                                   |               |
|--------------------------------------------------------------------|------------------|----------------------------------------------------------------------------------------------------|---------------|
|                                                                    | Туре             | Commande de matériel                                                                                             | \$            |
|                                                                    | Domaine          | Signalétique                                                                                                    | \$            |
|                                                                    | Année de début*  | 2023                                                                                                    | $\hat{\cdot}$ |
| Mettre à jour le coût<br>sur la base du devis 🛛 —                  | Année de fin     | 2023                                                                                                    | <b>`</b>      |
| puis la facture finale                                             | Coût global      | 150.2                                                                                                    | \$            |
|                                                                    | Commentaires     |                                                                                                    |               |
| Préciser<br>succintement le type<br>de matériel et les<br>quantité |                  | Poteau rond X 1<br>Bague de localisation: X 1<br>Lames directionelles<br>2 lignes X 1<br>3 lignes X 2<br>Coût HT |               |
|                                                                    |                  | Remarques et notes, 3000 characters maximum recommended                                                          |               |
|                                                                    | Maître d'ouvrage | CD Pyrénées-Orientales                                                                                           | \$            |
|                                                                    | Maître d'oeuvre  |                                                                                                    | \$            |
|                                                                    | Prestataires     | Pic Bois ×                                                                                                    |               |

#### Mettre à jour les données des signalétiques concernées :

#### 1. Signalétique nécéssitant le changement du support

Dans le cas présent, une signalétique nécéssite la fabrication d'un nouveau support (poteau rond). Depuis le module Signalétiques, sélectionner l'emplacement de signalétique

concerné et indiquer dans l'État qu'une commande est nécéssaire :

| Nom [fr]*            | Pla de la Tanyareda *guide*      |    |
|----------------------|----------------------------------|----|
|                      | Référence, code,                 |    |
| Type*                | Directionnelle poteau rond (DPR) | \$ |
| Etat                 | Commande matériel nécéssaire     | ÷  |
| Année d'implantation | 2014                             | ¢  |
|                      | ca en es fr it                   |    |
|                      | Publié [fr]                      |    |
|                      | Visible sur Geotrek-rando        |    |
| Code                 | 66187/55                         |    |
| Altitude affichée    | 186                              | \$ |
| Gestionnaire         | CD Pyrénées-Orientales           | \$ |
| Scellement           | Direct dans le sol               | \$ |

#### 2. Signalétique nécéssitant la fabrication de lames :

Pour préparer la commande des lames, il faut maintenant mettre à jour les contenus des lames qui seront fabriquées. Selectionner les signalétiques concernées et depuis les

informations sur la partie gauche de l'écran puis cliquer sur les lames qui vont faire l'objet d'une fabrication. Ici il y une bague et deux lames pour la signalétique 66008/3 et une

lame pour la signalétique 66187/55

| i≡ Pi             | ropriétés Dé | partement  | 🗋 Fich | iers liés (2) 🕓 Historique |                  |          | 🗹 Modifier   |                  | ≡ Propriét | és Albères ( | Côte Vermeille Illibéris | C Fichiers liés (2) (C Historic | lue        |           | 🖍 Modifier |
|-------------------|--------------|------------|--------|----------------------------|------------------|----------|--------------|------------------|------------|--------------|--------------------------|---------------------------------|------------|-----------|------------|
| Lames             |              |            |        |                            |                  |          |              | _ame             | S          |              |                          |                                 |            |           |            |
| Code              | Couleur      | Direction  | Etat   | Texte                      | Picto            | Distance | Temps        | Code             | Couleu     | r Directio   | n Etat Texte             |                                 | Picto      | Distanc   | e Temps    |
| <u>66187/55-1</u> | Vert         | None       | RAS    | *pas de texte*             | logo CD66        |          |              | 66008/3-         | 1 Vert     | None         | RAS *pas de texte        | *                               | logo CD66  |           |            |
|                   |              |            |        | Pla de la Tanyareda        |                  |          |              |                  |            |              | Coll del Pal             |                                 |            |           |            |
|                   |              |            |        | 1044 m                     |                  |          |              |                  |            |              | 888 m                    |                                 |            |           |            |
| 66187/55-2        | Jaune        | 4          | RAS    | Font de la Tanyareda       | GR10             | 0.5 km   | 0h10         |                  |            |              | X:0502560/               | Y: 4702504 (WGS 84 / UTM zone   |            |           |            |
|                   |              |            |        | Puig Neulós                |                  | 1.5 km   | 0h40         |                  |            |              | 31N)                     |                                 |            |           |            |
|                   |              |            |        | Coll de l'Ullat            | Refuge non gardé | 4.0 km   | 1h45         | <u>66008/3</u> - | 2 Jaune    | 6            | RAS Puig dels Qu         | atre Termes                     | GR10       | 3.5 km    | 1h30       |
| 66187/55-3        | Jaune        | 6          | RAS    | Collada de l'Orri          | GR10             | 2.0 km   | 0h40         | 2                | J          |              | Pla de la Tany           | vareda                          | Refuge non | 8.5 km    | 3h10       |
|                   |              |            |        | Puig dels Quatre Termes    |                  | 5.0 km   | 1h50         |                  |            |              |                          |                                 | garde      |           |            |
|                   |              |            |        | Banyuls sur Mer            | Refuge non gardé | 18.0 km  | 7h00         | 66008/3-         | 3 Jaune    | 4            | RAS Puig de Sallfo       | ort                             | GR10       | 0.8 km    | 0h20       |
|                   |              |            |        |                            |                  |          |              |                  |            |              | Coll desl Gas            | cons                            |            | 6.0 km    | 2h30       |
|                   | S            | ignalétiqu | e : 66 | 008/3                      |                  | + Ajout  | ter une lame |                  |            |              | Signalétique             | 2 : 66187/55                    |            | + Ajouter | une lame   |

|                                                                                    | Numéro*   | 1                            |    |
|------------------------------------------------------------------------------------|-----------|------------------------------|----|
| Saisir les contenus qui seront<br>gravés sur les lames lors de la<br>fabrication : | Direction |                              | \$ |
| Lame 1 signalétique 66008/3                                                        | Type*     | Bague de localisation        | \$ |
|                                                                                    | Etat      | Commande matériel nécéssaire | ÷  |
|                                                                                    | Couleur   | Vert                         | \$ |

#### Lignes

| Numéro      | Texte                   | Distance |             |                                             |                                                                  |
|-------------|-------------------------|----------|-------------|---------------------------------------------|------------------------------------------------------------------|
| 1           | *pas de texte*          | \$       |             |                                             |                                                                  |
|             |                         | km       |             |                                             |                                                                  |
| Pictogramme | Temps                   |          |             |                                             |                                                                  |
| logo CD66   |                         |          |             |                                             |                                                                  |
|             | Heures:Minutes:Secondes |          |             | Les informations de                         | coordonnées sont automatique                                     |
| Supprimer   |                         |          |             | intégrées dans le tab                       | leau exportable en vue liste. Po                                 |
| Numéro      | Texte                   | Distance |             | également de copier<br>informations à gauch | coller cette info depuis les<br>ne de l'écran quand on sélection |
| 2           | Pla de la Tanyareda     | \$       |             | emplacement de sig                          | nalétique                                                        |
|             |                         | km       |             | /                                           |                                                                  |
| Pictogramme | Temps                   |          |             |                                             |                                                                  |
|             |                         |          |             |                                             |                                                                  |
|             | Heures:Minutes:Secondes |          |             |                                             |                                                                  |
| Supprimer   |                         |          |             |                                             |                                                                  |
| Numéro      | Texte                   | Distance | Numéro      | Texte                                       | Distance                                                         |
| 3           | 1044 m                  | \$       | 4           | X : 0474720 / Y : 47399                     | \$                                                               |
|             |                         | km       |             |                                             | km                                                               |
| Pictogramme | Temps                   |          | Pictogramme | Temps                                       |                                                                  |
|             |                         |          | Fictogramme |                                             |                                                                  |
|             | Heures:Minutes:Secondes |          |             |                                             |                                                                  |
| Supprimer   |                         |          |             | Heures:Minutes:Secondes                     |                                                                  |

| Saisir les contenus qui seront                   | Numéro*   | 2                            |    |
|--------------------------------------------------|-----------|------------------------------|----|
| gravés sur les lames lors de la<br>fabrication : | Direction | 4                            | \$ |
| Lame 2 signalétique 66008/3                      | Type*     | Lame directionnelle          | \$ |
|                                                  | Etat      | Commande matériel nécéssaire | ÷  |
|                                                  | Couleur   | Jaune                        | ¢  |

#### Lignes

| Numéro           | Texte                   | Distance |
|------------------|-------------------------|----------|
| 1                | Font de la Tanyareda    | 0,5      |
|                  |                         | km       |
| Pictogramme      | Temps                   |          |
| GR10             | 00:10:00                |          |
|                  | Heures:Minutes:Secondes |          |
| Supprimer        |                         |          |
| Numéro           | Texte                   | Distance |
| 2                | Puig Neulós             | 1,5      |
|                  |                         | km       |
| Pictogramme      | Temps                   |          |
|                  | 00:40:00                |          |
|                  | Heures:Minutes:Secondes |          |
| Supprimer        |                         |          |
| Numéro           | Texte                   | Distance |
| 3                | Coll de l'Ullat         | 4.0      |
|                  |                         | km       |
| Pictogramme      | Temps                   |          |
| Refuge non gardé | 01:45:00                |          |
|                  | Heures:Minutes:Secondes |          |

| Saisir les contenus qui seront                   | Numéro*   | 3                            |    |
|--------------------------------------------------|-----------|------------------------------|----|
| gravés sur les lames lors de la<br>fabrication : | Direction | 6                            | \$ |
| Lame 3 signalétique 66008/3                      | Туре*     | Lame directionnelle          | \$ |
|                                                  | Etat      | Commande matériel nécéssaire | ¢  |
|                                                  | Couleur   | Jaune                        | \$ |

#### Lignes

![](_page_47_Picture_2.jpeg)

| Saisir les contenus qui seront<br>gravés sur les lames lors de la<br>fabrication : | Numáro*   | 2             |                       |          |         |
|------------------------------------------------------------------------------------|-----------|---------------|-----------------------|----------|---------|
| Lame 3 signalétique 66187/55                                                       | Numero    | 2             |                       |          |         |
|                                                                                    | Direction | 6             |                       |          | \$      |
|                                                                                    | Туре*     | Lame directio | nnelle                |          | \$      |
|                                                                                    | Etat      | Commande m    | natériel nécéssaire   |          | \$      |
|                                                                                    | Couleur   | Jaune         |                       | h        | \$      |
|                                                                                    | Lignes    |               |                       |          |         |
|                                                                                    |           | Numéro        | Texte                 | Distance |         |
|                                                                                    |           | 1             | Puig dels Quatre Term | 3,5      | \$<br>* |
|                                                                                    |           |               |                       | km       |         |
|                                                                                    |           | Pictogramme   | Temps                 |          |         |
|                                                                                    |           | GR10          | 01:30:00              |          |         |

Heures:Minutes:Secondes

| I SL | m   | nri | m | er         |
|------|-----|-----|---|------------|
| 100  | ואי |     |   | <b>C</b> 1 |

| Numéro           | Texte                   | Distance |   |
|------------------|-------------------------|----------|---|
| 2                | Pla de la Tanyareda     | 8,5      | ÷ |
|                  |                         | km       |   |
| Pictogramme      | Temps                   |          |   |
| Refuge non gardé | 03:10:00                |          |   |
|                  | Heures:Minutes:Secondes |          |   |
| Supprimer        |                         |          |   |

#### 3. Exporter et mettre en forme un tableau de commande de signalétiques

Dans un premier temps depuis le filtre en vue liste selectionner les Signalétiques avec l'État « Commande de matériel nécéssaire ». Noter le nombre et le type de support à

commander. Ensuite selectionner les Lames avec l'État « Commande de matériel nécéssaire ». Enfin cliquer sur l'icone « CSV » pour exporter le tableau récapitulant les lames à

fabriquer.

i

| iste 🚺 🝷                              |                                                                   |                                  |                              | Structure liée       | Commune                   |
|---------------------------------------|-------------------------------------------------------------------|----------------------------------|------------------------------|----------------------|---------------------------|
| Signalétiques - + Ajou                | iter une signalétique                                             |                                  | = Filtre                     | Туре                 | Secteur                   |
| Nom                                   | <sup>11</sup> Code <sup>11</sup>                                  | Type                             | Ftat                         | Commande matériel ×  | Type de zonage            |
|                                       | 66107/55                                                          | Directionally actory and (DDD)   | Commondo motícial afatancia  |                      | Zonage                    |
| Pla de la Tanyareda "guide"           | 00187/35                                                          | Directionnelle poteau rond (DPR) | Commande materiel necessaile | Année d'implantation | Sentier                   |
|                                       |                                                                   |                                  | < 1 >                        | Année d'intervention | Type foncier              |
|                                       |                                                                   |                                  |                              | Publié v             | Type de voie              |
|                                       |                                                                   |                                  |                              | Code                 | Compétence sentiers       |
|                                       |                                                                   |                                  |                              | Altitude affichée    | Gestionnaire signalétique |
| -                                     |                                                                   |                                  |                              | Castinonia           |                           |
| ste 5                                 |                                                                   |                                  |                              | ·                    |                           |
| Lames The                             |                                                                   |                                  | = Filtre                     | Numéro               |                           |
| 1                                     | <u> </u>                                                          | 11                               | 11                           | Direction            |                           |
| Numéro                                | Туре                                                              | Couleur                          | Direction                    | Туре                 |                           |
| 66009/2-3                             | Lame directionnelle                                               | Jaune                            | 4                            | Coulour              |                           |
|                                       |                                                                   |                                  |                              | Comen                |                           |
| 66187/55-3                            | Lame directionnelle                                               | Jaune                            | 6                            | Commande matériel    |                           |
| 66187/55-3<br>66187/55-2              | Lame directionnelle<br>Lame directionnelle                        | Jaune<br>Jaune                   | 6<br>4                       | Commande matériel ×  |                           |
| 66187/55-3<br>66187/55-2<br>66009/2-2 | Lame directionnelle<br>Lame directionnelle<br>Lame directionnelle | Jaune<br>Jaune<br>Jaune          | 6<br>4<br>6                  | Commande matériel X  |                           |

![](_page_49_Picture_5.jpeg)

Le tableau ci-dessous constitue les informations brutes des contenus des lames à fabriquer. Selon vos modalités de commandes avec votre fabricant mettre en forme le tableau à

lui transmettre .

| Code       | Туре                  | Direction Coordonnées | (WGS 84 / UTM zone 31 | Numéro 1 | Texte 1                 | Distance 1 | Temps 1 | Pictogramme 1 | Numéro | 2 Texte 2                 | Distance 2 | Temps 2 | Pictogramme 2    | Numéro 3 Texte 3 | Distance    | Temps 3 | Pictogramme 3    |
|------------|-----------------------|-----------------------|-----------------------|----------|-------------------------|------------|---------|---------------|--------|---------------------------|------------|---------|------------------|------------------|-------------|---------|------------------|
| 66008/3-2  | Lame directionnelle   | 6 X : 0475008 / Y     | r : 4739920           | 1        | Puig dels Quatre Termes | 3.5 km     | 1h30    | GR10          |        | 2 Pla de la Tanyareda     | 8.5 km     | 3h10    | Refuge non gardé |                  |             |         |                  |
| 66187/55-1 | Bague de localisation | n X:0474720/1         | Y : 4739952           | 1        | *pas de texte*          |            |         | logo CD66     |        | 2 Pla de la Tanyareda     |            |         |                  | 3 1044 m         |             |         |                  |
| 66187/55-2 | Lame directionnelle   | 4 X : 0474720 / Y     | r : 4739952           | 1        | Font de la Tanyareda    | 0.5 km     | 0h10    | GR10          |        | 2 Puig Neulós             | 1.5 km     | 0h40    |                  | 3 Coll de l'U    | llat 4.0 km | 1h45    | Refuge non gardé |
| 6187/55-3  | Lame directionnelle   | 6 X : 0474720 / Y     | r : 4739952           | 1        | Collada de l'Orri       | 2.0 km     | 0h40    | GR10          |        | 2 Puig dels Quatre Termes | 5.0 km     | 1h50    |                  | 3 Banyuls s      | ur N18.0 km | 7h00    | Refuge non gardé |

Ci- dessous un exemple de mise en forme. Dans cet exemple la signalétique directionnelle et la signalétique de localisation (bague, plaque) ont chacun un tableau spécifique. Bien

penser à intégrer les informations des supports à fabriquer (type de support, dimension, quantité, etc...)

|                     |            |                     |      | 1ère ligne 2ème li      |        |       |             |      |                         | 2ème ligne |       |                  |      |                 | 3ème lig  | ine   |                  |         | PICTOGR | AMMES   |         |
|---------------------|------------|---------------------|------|-------------------------|--------|-------|-------------|------|-------------------------|------------|-------|------------------|------|-----------------|-----------|-------|------------------|---------|---------|---------|---------|
| Nom<br>emplacement  | Code lame  | Type<br>de lame     | sens | Texte                   | dist   | Temps | Hébergement | sens | Texte                   | dist (km)  | Temps | Hébergement      | sens | Texte           | dist (km) | Temps | Hébergement      | Picto 1 | Picto 2 | Picto 3 | Picto 4 |
| Coll del Pal *guide | 66008/3-2  | Lame directionnelle | 6    | Puig dels Quatre Termes | 3.5 km | 1h30  |             | 6    | Pla de la Tanyareda     | 8.5 km     | 3h10  | Refuge non gardé |      |                 |           |       |                  | GR10    |         |         |         |
| Pla de la Tanyared  | 66187/55-2 | Lame directionnelle | 4    | Font de la Tanyareda    | 0.5 km | 0h10  |             | 4    | Puig Neulós             | 1.5 km     | 0h40  |                  | 4    | Coll de l'Ullat | 4.0 km    | 1h45  | Refuge non gardé | GR10    |         |         |         |
| Pla de la Tanyared  | 66187/55-3 | Lame directionnelle | 6    | Collada de l'Orri       | 2.0 km | 0h40  |             | 6    | Puig dels Quatre Termes | 5.0 km     | 1h50  |                  | 6    | Banyuls sur Mer | 18.0 km   | 7h00  | Refuge non gardé | GR10    |         |         |         |
| Pla de la Tanyared  | 66008/3-2  | Lame directionnelle | 6    | Puig dels Quatre Termes | 3.5 km | 1h30  |             | 6    | Pla de la Tanyareda     | 8.5 km     | 3h10  | Refuge non gardé |      |                 |           |       |                  | GR10    |         |         |         |
|                     |            |                     |      |                         |        |       |             |      |                         |            |       |                  |      |                 |           |       |                  |         |         |         |         |
|                     |            |                     |      |                         |        |       |             |      |                         |            |       |                  |      |                 |           |       |                  |         |         |         |         |

| N° réf     | Type de bague         | Logo | Lieu dit            | alt    | Coordonnées                                       |
|------------|-----------------------|------|---------------------|--------|---------------------------------------------------|
| 66187/55-1 | Bague de localisation | CD66 | Pla de la Tanyareda | 1044 m | X : 0474720 / Y : 4739952 (WGS 84 / UTM zone 31N) |

#### 4. Enregistrer les documents relatifs à la commande sur le Chantier

Depuis le chantier créé à l'étape 1, intégrer les documents relatifs à la commande : Tableau de fabrication, bon de commande, bon à tirer, etc...

|                  |                                   |               |                                                | ODT (                                             | 🛐 DOC  🔁  |
|------------------|-----------------------------------|---------------|------------------------------------------------|---------------------------------------------------|-----------|
| i≡ Propriétés Dé | partement 🗋 Fichiers liés (2)     | () Historique |                                                |                                                   | 🗹 Mod     |
| Fichiers liés    |                                   |               |                                                |                                                   |           |
| Name da Gabian   | l é nom de                        | <b>A A</b>    | Date                                           | Date de                                           |           |
| Nom de fichier   | <b>Légende</b><br>Bon de Commande | <b>Auteur</b> | Date<br>d'insertion<br>6 Février<br>2023 14:38 | Date de<br>modificatio<br>6 Février<br>2023 14:38 | n Actions |

#### 5. Mettre à jour les Etats des signalétiques à reception de la commande

Enfin, dernière étape, à réception du matériel reprendre l'ensemble des objet ayant eu l'État « Commande de matériel nécéssaire » et les basculer en « Intervention nécéssaire ».

Préciser éventuellement dans le champ description ou commantaire le type d'intervention souhaitée « Remplacement de signalétique.

| Numéro                                                                    | <b>o</b> *                                 | 2                                                                                                    |   |        |    |
|---------------------------------------------------------------------------|--------------------------------------------|----------------------------------------------------------------------------------------------------|---|--------|----|
| Directio                                                                  | on                                         | 6                                                                                                    |   |        | \$ |
| Туро                                                                      | <b>e</b> *                                 | Lame directionnelle                                                                                                    |   |        | \$ |
| Et                                                                        | at                                         | Intervention nécéssaire                                                                                                    | 6 |        | \$ |
| Coule                                                                     | ur                                         | Jaune                                                                                                    |   |        | \$ |
| Nom [fr]*                                                                 | Pla                                        | de la Tanyareda *guide*                                                                                                    |   |        |    |
| Type*                                                                     | Di                                         | rectionnelle poteau rond (DPR)                                                                                                |   | ÷      |    |
|                                                                           |                                            |                                                                                                    |   |        |    |
| Etat                                                                      | In                                         | tervention nécéssaire                                                                                                    | Ş | ¢      |    |
| Etat<br>Année d'implantation                                              | In<br>20                                   | tervention nécéssaire<br>22                                                                                                   |   | ¢      |    |
| Etat<br>Année d'implantation                                              | In<br>20<br>ca<br>P<br>V                   | tervention nécéssaire<br>22<br>en es fr it<br>Publié [fr]<br>isible sur Geotrek-rando                                         |   | \$     |    |
| Etat<br>Année d'implantation<br>Code                                      | In<br>20<br>ca<br>P<br>V<br>66             | tervention nécéssaire<br>22<br>en es fr it<br>Publié [fr]<br>isible sur Geotrek-rando<br>187/55                               |   | ¢      |    |
| Etat Année d'implantation Code Altitude affichée                          | In<br>20<br>ca<br>P<br>V<br>66             | tervention nécéssaire<br>22<br>en es fr it<br>Publié [fr]<br>isible sur Geotrek-rando<br>187/55                               |   | \$     |    |
| Etat<br>Année d'implantation<br>Code<br>Altitude affichée<br>Gestionnaire | In<br>20<br>ca<br>P<br>V<br>66<br>18<br>CI | tervention nécéssaire<br>22<br>en es fr it<br>Publié [fr]<br>isible sur Geotrek-rando<br>187/55<br>6<br>D Pyrénées-Orientales |   | ¢<br>© |    |

# CAS PRATIQUE : GÉRER UNE OP2RATION DE REMPLACEMENT DE SIGNALÉTIQUES

#### **Contexte :**

Suite à la fabrication des éléments de signalétiques vue au point précédent, cette partie portera sur le suivi d'une opération de remplacement de signalétique.

#### Résumé de la procédure étape par étape :

- 1. Créer un chantier
- 2. Selectionner les Signalétiques concernées
- 3. Créer les interventions liés à ces signalétiques
- 4. Préparer les informations à transmettre à la structure/personne en charge des opérations sur le terrain
- 5. Mettre à jour les statuts et intégrer les photos à jour

#### 1. Créer un chantier

|                                                                                                    | Nom*             | Remplacement de signalétiques Fevrier 2023                                                                                                    |    |
|----------------------------------------------------------------------------------------------------|------------------|----------------------------------------------------------------------------------------------------|----|
|                                                                                                    | Туре             | Remplacement de signalétique                                                                                                    | \$ |
|                                                                                                    | Domaine          | Signalétique                                                                                                    | \$ |
|                                                                                                    | Année de début*  | 2023                                                                                                    | ÷  |
|                                                                                                    | Année de fin     | 2023                                                                                                    | ÷  |
|                                                                                                    | Coût globa       | 200                                                                                                    | 0  |
| Matter à iaun la                                                                                                    | cout globa       | €                                                                                                    |    |
| coût total de                                                                                                    | Commentaires     | $B  I  \underline{A}  \lor  \boxminus  \overleftrightarrow  \overleftrightarrow  \checkmark  \biguplus  \backsim  \checkmark  \biguplus  \backsim  \checkmark  \biguplus  \backsim  \checkmark  \biguplus  \backsim  \checkmark  \biguplus  \backsim  \checkmark  \biguplus  \backsim  \checkmark  \biguplus  \backsim  \checkmark  \biguplus  \backsim  \biguplus  \biguplus  \biguplus  \biguplus  \biguplus  \biguplus  \biguplus  \biguplus$ |    |
| réception du<br>devis et après<br>paiement<br>Dans les<br>commentaires, il<br>peut s'avérer<br>utile de préciser<br>succintement le<br>détail des<br>opérations à<br>réaliser |                  | Enlèvement + Pose d'élements de signalétique sur 2 emplacements 66008/3 et 66187/55<br>• Poteau bois rond X1<br>• Bague de localisation X1<br>• Lames directionnelle X 3<br>Commande matériel Janvier 2023 (BC 457)<br>Stockage: AHM                                                                                                    |    |
|                                                                                                    |                  | 32 MOTS PROPULSÉ PAR TINY 🖌                                                                                                    | 4  |
|                                                                                                    |                  | Remarques et notes, 3000 characters maximum recommended                                                                                                    |    |
|                                                                                                    | Maître d'ouvrage | CD Pyrénées-Orientales                                                                                                    | \$ |
|                                                                                                    | Maître d'oeuvre  | 3                                                                                                    | \$ |
|                                                                                                    | Prestataires     | s Choisir valeur(s) Si votre prestataire n'est pas dans la liste contacter le Chargé de projet<br>Geotrek au département                                                                                                    |    |

#### 2. Selectionner les Signalétiques concernées pour leur assigner une intervention

A partir de la vue liste du module Signalétiques selectionner les signalétiques dont l'État est « Intervention nécéssaire ». Ici il y a un support à remplacer. Selectionner à partir du

panneau d'information et à la rubrique travaux cliquer sur « Ajouter une intervention »

| te 1 🔹              |                     |                 |                  |                                  |                          |           | Structure liée              | ] [Co | mmune                   |
|---------------------|---------------------|-----------------|------------------|----------------------------------|--------------------------|-----------|-----------------------------|-------|-------------------------|
| Signalétiques *     | + Ajouter           | une signalétiqu | е                |                                  |                          | .≡ Filtre | Туре                        | Se    | steur                   |
| Nom                 | 11                  | Code            | 11               | Type                             | Etat                     | 11        | Intervention nécéssaire ×   | Тур   | e de zonage             |
| la de la Tanuarada  | *auida*             | 66107/55        |                  | Directionnelle noteeu rend (DPP) |                          | iéconiro  | Année d'implantation        | Zor   | lage                    |
| la de la latiyareda | guide               | 00107/33        |                  | Directionnelle poteau fond (DPK) | intervention neo         | essalle   | Année d'intervention        | Se    | ntier                   |
|                     |                     |                 |                  |                                  |                          | < 1 >     | Publié                      | / Тур | e foncier               |
|                     |                     |                 |                  |                                  |                          |           | Code                        | Тур   | e de voie               |
|                     |                     |                 |                  |                                  |                          |           | Altitude affichée           | Co    | mpétence sentiers       |
|                     |                     |                 |                  |                                  |                          |           | Gestionnaire                | Ge    | stionnaire signalétique |
|                     |                     |                 |                  |                                  |                          |           | Scellement                  | Ge    | stionnaire travaux      |
|                     |                     |                 |                  |                                  |                          |           | Fournisseur                 | -     |                         |
|                     |                     |                 |                  |                                  |                          |           | min altitude - max altitude |       |                         |
|                     |                     |                 |                  |                                  |                          |           | Topologie valide            |       |                         |
| Liste 🔹 🕈           | Pla de la Tanyared  | a *guide* X     |                  |                                  |                          |           | Géometrie valide            |       |                         |
|                     |                     |                 |                  |                                  |                          |           | Nom                         |       |                         |
|                     |                     |                 |                  | 1                                |                          |           | Description                 |       |                         |
| ∎ i≡ P              | Propriétés Départen | ent Fichiers    | liés (2)         | (i) Historique                   | Aiouter une isme         | 2         |                             |       | Efforcer                |
| Castion             |                     |                 |                  |                                  |                          |           |                             |       | Ellacer Q Fi            |
| Tronçons            | 1                   |                 | tror             | içon 40344                       |                          |           |                             |       |                         |
| Sentiers            |                     |                 | a164<br>Aucuntei | n (1579m)                        |                          |           |                             |       |                         |
|                     | •                   |                 |                  |                                  |                          |           |                             |       |                         |
| Amena               | gement              |                 |                  |                                  |                          |           |                             |       |                         |
| Aménagem            | ents                |                 | Aucun(e)         |                                  |                          |           |                             |       |                         |
| Travaux             | (                   |                 |                  |                                  |                          |           |                             |       |                         |
| Intervention        | ns Aucun(e)         |                 |                  | G                                | Ajouter une intervention |           |                             |       |                         |

#### Saisir ensuite le formulaire :

| Structure liée* | Département +                                                                                                    |                                                                                                    |
|-----------------|----------------------------------------------------------------------------------------------------|----------------------------------------------------------------------------------------------------|
| Nom*            | Remplacement support de signalétique emplacement 66187/55<br>Bref résumé                                                                                                    | Idéalement le nom décrit le type<br>d'intervention, l'objet ou le lieu concerné                                                                             |
| Date*           | 06/02/2023<br>Quand ?                                                                                                    | Lo statut « En attente » indigue que l'enération doit âtre lansée                                                                                           |
| Statut*         | En attente                                                                                                    | <ul> <li>« Planifiée » qu'elle est en cours de réalisation, « Terminée » que<br/>l'opération est réalisée. L'intervention peut être supprimée ou</li> </ul> |
| Désordres       | Vandalisme 🗶                                                                                                    | conservee en archive                                                                                                    |
| Туре            | Remplacement support de signalétique                                                                                                    |                                                                                                    |
|                 | Sous-traitance                                                                                                    |                                                                                                    |
| Longueur        | 0.0                                                                                                    |                                                                                                    |
| Largeur         | 0.0                                                                                                    |                                                                                                    |
| Hauteur         | 0.0                                                                                                    |                                                                                                    |
| Enjeu           | Modéré <b>±</b>                                                                                                    | Ce champ permet de hiérarchiser l'ordre de réalisation des opérations                                                                                       |
| Chantier        | 2023 - Remplacement de signalétiques Fevrier 2023                                                                                                    | Indiquer le chantier correspondant, créer lors de l'étape 1                                                                                                 |
| Description     | $B  I  \underline{A} \; \lor \; \coloneqq \; \lor \; \boxminus \; \checkmark \; \textcircled{\bullet} \; \textcircled{\bullet} \; \textcircled{\bullet} \; \textcircled{\bullet} \; \overbrace{I_{x}} \; \diamondsuit \; $ |                                                                                                    |
|                 | Dépose support actuel à terre<br>Pose nouveau support (poteau bois rond fournit, à récupérer<br><i>Adresse).</i><br>Scèllement au même endroit direct dans le sol                                                          | Selon vos modalités de travail, décrire les opérations à réaliser sur cette signalétique                                                                    |

En ce qui concerne les lames répéter le même procédé : Selectionner les lames concernées et ajouter une intervention pour chacune :

| Lames 🚬    |         |                                                  |                                   |                          | = Filtre    | Numéro                                                    |                                         |
|------------|---------|--------------------------------------------------|-----------------------------------|--------------------------|-------------|-----------------------------------------------------------|-----------------------------------------|
| Numéro T   | Туре    | 11                                               | Couleur                           | Direction                | 11          | Direction                                                 |                                         |
| 66187/55-1 | Bague   | de localisation                                  | Vert                              |                          |             | Couleur                                                   |                                         |
| 66187/55-2 | Lame o  | lirectionnelle                                   | Jaune                             | 4                        |             | Intervention nécéssaire X                                 |                                         |
| 66008/3-2  | Lame o  | lirectionnelle                                   | Jaune                             | 6                        |             |                                                           |                                         |
| 66187/55-3 | Lame o  | lirectionnelle                                   | Jaune                             | 6                        |             | Effacer Q Fi                                              | tre                                     |
| Structure  | e liée* | Département                                      |                                   | \$                       |             |                                                           |                                         |
| ,          | Nom*    | Remplacement Lame la Ta                          | nyareda 2023                      |                          | Nom*        | Remplacement Coll de Pal 2023*guide*                      |                                         |
|            |         | Bref résumé                                      | ,                                 |                          | Date*       | 06/02/2023                                                |                                         |
|            | Date*   | 06/02/2023                                       |                                   |                          | butt        | Quand ?                                                   |                                         |
| Quand ?    |         |                                                  |                                   |                          | Statut*     | En attente                                                | ÷                                       |
| 3          | latut   |                                                  |                                   | •                        | Désordres   | Equipement dégradé 🗶                                      |                                         |
| Dése       | ordres  | Vandalisme ×                                     |                                   |                          | Type        | Remplacement de lame                                      |                                         |
|            | Туре    | Remplacement de lame                             | $\searrow$                        | ÷                        | турс        |                                                           |                                         |
|            |         | Sous-traitance                                   |                                   |                          |             |                                                           | ^                                       |
| Lon        | gueur   | 0.0                                              |                                   | Ŷ                        | Longueur    | 0.0                                                       | ×                                       |
| La         | argeur  | 0.0                                              |                                   | \$                       | Largeur     | 0.0                                                       | ~                                       |
| Ha         | auteur  | 0.0                                              |                                   | \$                       | Hauteur     | 0.0                                                       | ~~~~~~~~~~~~~~~~~~~~~~~~~~~~~~~~~~~~~~~ |
|            | Faire   |                                                  |                                   | •                        | Enjeu       | Modéré                                                    | ÷                                       |
|            | Enjeu   |                                                  |                                   | •                        | Chantier    | 2023 - Remplacement de signalétiques Fevrier 2023 *quide* | ÷                                       |
| Ch         | antier  | 2023 - Remplacement de                           | signalétiques Fevrier 2023 *guide | * \$                     | Giantier    |                                                           |                                         |
| Descr      | iption  | B I <u>A</u> ∨ ⋮≡ ∨ ⋮                            | ≣ × & ⊠ ▶ ५ ∂                     | <u>T</u> <sub>*</sub> <> | Description |                                                           | $\langle \rangle$                       |
|            |         | Dépose lame détruite<br>Pose nouvelle lame fourn | ie                                |                          |             | Dépose lame dégradée<br>Pose nouvelle lame Fournie        |                                         |

#### 4. Préparer les données pour la structure/personne en charge des opérations sur le terrain

Grace au lien fait entre le chantier et les interventions, dans le chantier créé à l'étape 1 on retrouve l'ensemble des interventions et des signalétiques concernées, cf capture d'écran

ci dessous. Il est ensuite possible de mettre en forme une documention destinée à la structure ou personne en charge de la pose .

![](_page_58_Picture_3.jpeg)

Données de localisation : Depuis la vue liste du module Interventions selectionner les interventions liées au Chantier souhaité. Exporter les données au format .gpx

ou .shp. Il est possible aussi d'exporter au format image la carte.

| ♣ L                  | iste 5 🔹                   |                    |                         |                            |            |                     | Structure liée                                         | Commune                   |
|----------------------|----------------------------|--------------------|-------------------------|----------------------------|------------|---------------------|--------------------------------------------------------|---------------------------|
| 5                    | + Ajouter une intervention |                    |                         |                            | 1          | ⇒ Filtre            | Statut                                                 | Secteur                   |
|                      | Nom                        | Date <sup>↑↓</sup> | Type                    | Sur <sup>↑↓</sup>          | Statut     | Fnieu <sup>↑↓</sup> | Туре                                                   | Type de zonage            |
|                      | Remplacement support de    | 06/02/2023         | Remplacement support de | ■ Pla de la Tanvareda *œui | En attente | Modéré              | Enjeu                                                  | Zonage                    |
|                      | Remplacement bague la Ta   | 06/02/2023         | Remplacement de lame    | - 66187/55-1               | En attente |                     | Sous-traitance v                                       | Sentier                   |
| 1000<br>1000<br>1000 | Remplacement Lame la Ta    | 06/02/2023         | Remplacement de lame    | - 66187/55-2               | En attente | Modéré              | 2023 - Remplacement de ×<br>signalétiques Fevrier 2023 | Type foncier              |
| ÷                    | Remplacement lame la Tan   | 06/02/2023         | Remplacement de lame    | <b>-</b> 66187/55-3        | En attente | Modéré              | Chantier                                               | Type de voie              |
| 4                    | Remplacement Coll de Pal   | 06/02/2023         | Remplacement de lame    | - 66008/3-2                | En attente | Modéré              | Sur v                                                  | Compétence sentiers       |
| ۶                    |                            |                    |                         |                            | <          | 1 >                 | min altitude - max altitude                            | Gestionnaire signalétique |
| *                    |                            |                    |                         |                            |            |                     | min longueur 3 - max longueur 3                        | Gestionnaire travaux      |
| AN IN                |                            |                    |                         |                            |            |                     | min dénivelé pc - max dénivelé pc                      |                           |
| 16                   |                            |                    |                         |                            |            |                     | min dénivelé né - max dénivelé né                      |                           |
| De .                 |                            |                    |                         |                            |            |                     | min pente - max pente                                  |                           |
| •                    |                            |                    |                         |                            |            |                     | Année                                                  |                           |
| Ζ.                   |                            |                    | O Deleste               |                            |            |                     |                                                        | Effacer Q Filtre          |
| <u>s</u>             |                            | 2                  | Q Rechercher            |                            |            |                     |                                                        |                           |

🕋 ODT 📑 DOC 🔁 PDF Cliquer sur l'icône « ODT » pour générer une fiche, mettre en forme selon les besoins. Exemple ci dessous :

![](_page_60_Picture_2.jpeg)

# Chantier | 2023 - Remplacement de signalétiques Fevrier 2023 \*guide\*

| Nom                          | Remplacement de signalétiques Fevrier 2023 *guide*                                                                                                    |  |
|------------------------------|----------------------------------------------------------------------------------------------------|--|
| Année de début               | 2023                                                                                                    |  |
| Année de fin                 | 2023                                                                                                    |  |
| Coût global                  | 200,0€                                                                                                    |  |
| Coût total des interventions | 0,0€                                                                                                    |  |
| Туре                         | Remplacement de signalétique                                                                                                    |  |
| Domaine                      | Signalétique                                                                                                    |  |
| Contraintes                  | Aucun(e)                                                                                                    |  |
| Maître d'ouvrage             | CD Pyrénées-Orientales                                                                                                    |  |
| Maître d'oeuvre              | Aucun(e)                                                                                                    |  |
| Prestataires                 | Aucun(e)                                                                                                    |  |
| Commentaires                 | Enlèvement + Pose d'élements de signalétique sur 2<br>emplacements 66008/3 et 66187/55<br>• Poteau bois rond X1<br>• Bague de localisation X1<br>• Lames directionnelle X 3<br>Comman de matériel Janvier 2023 (BC 457)<br>Stockage: AHM |  |

#### Travaux

| Interventions |                                                  |            |            |            |                |
|---------------|--------------------------------------------------|------------|------------|------------|----------------|
| Sur           | Nom                                              | Statut     | Enjeu      | Coût total | Date           |
| 66187/55-2    | Remplacement Lame<br>la Tanyareda<br>2023*guide* | En attente | Modér<br>é | 0.0        | 2023-02-<br>06 |
| 66187/55-3    | Remplacement lame<br>la Tanyareda<br>2023*guide* | En attente | Modér<br>é | 0.0        | 2023-02-<br>06 |

| Pla de la Tanyare da *guide*     Remplacement<br>support de<br>signalétique La<br>Tanyare da *guide*     En attente     Modér<br>é     0.0     2023-0.<br>06       66187/55-1     Remplacement bague<br>la Tanyare da<br>2023-0.     En attente     None     0.0     2023-0.<br>06 | Sur                         | Nom                                                                | Statut     | Enjeu      | Coût total | Date           |
|----------------------------------------------------------------------------------------------------|-----------------------------|--------------------------------------------------------------------|------------|------------|------------|----------------|
| 66187/55-1     Remplacement bague<br>la Tanyareda     En attente     None     0.0     2023-0.<br>06                                                                                                    | Pla de la Tanyareda *guide* | Remplacement<br>support de<br>signalétique La<br>Tanyareda *guide* | En attente | Modér<br>é | 0.0        | 2023-02-<br>06 |
| 2023*guide*                                                                                                    | 66187/55-1                  | Remplacement bague<br>la Tanyareda<br>2023*guide*                  | En attente | None       | 0.0        | 2023-02-<br>06 |
| 66008/3-2Remplacement Coll<br>de Pal 2023*guide*En attenteModér<br>é0.02023-0.06                                                                                                    | 66008/3-2                   | Remplacement Coll<br>de Pal 2023*guide*                            | En attente | Modér<br>é | 0.0        | 2023-02-<br>06 |

#### Signalétique

| Signalétiques       • Pla de la Tanyareda *guide         • Coll de Pal*guide* : 6600 | e* code :66187/55<br>)8/3 |
|--------------------------------------------------------------------------------------|---------------------------|
|--------------------------------------------------------------------------------------|---------------------------|

#### Itinéraire

| Itinéraires | GR10 |
|-------------|------|
|-------------|------|

![](_page_61_Picture_0.jpeg)

66008/3

![](_page_61_Figure_2.jpeg)

![](_page_61_Picture_3.jpeg)

![](_page_61_Picture_4.jpeg)

Précisions sur les interventions

Matériel à récupérer à AHM (Adresse)

- Emplacement 66187/55 Pla de la Tanyareda
  - Dépose des éléments détériorés (66187/55, lames et bague de localisation)
  - ° Pose des nouveaux éléments au même emplacement selon le schéma et les photos
  - Fixation du support par scèllement direct dans le sol
- Emplacement 66008/3 Coll del Pal
  - Dépose de la lame en place 66008/3-3
  - ° Pose de la lame de remplacement au même emplacement

#### 6. Mettre à jour les statuts et intégrer à la réception du chantier

Pour assurer un suivi rigoureux des travaux, il est recommandé de mettre à jour le Statut des interventions et l'État des objets concernés par ces interventions :

- Quand le chantier et lancé
- Quand le chantier est terminé

Le plus simple est de selectionner le chantier en question et de mettre à jours tous les éléments à partir de là (utiliser clic droit ouvrir un nouvel onglet pour aller plus vite)

![](_page_62_Picture_5.jpeg)

![](_page_64_Picture_0.jpeg)

# RANDO 66

![](_page_64_Picture_2.jpeg)

![](_page_64_Picture_3.jpeg)

alexandre.bouzan@cd66.fr
 +33 (0)6 27 62 01 90
 rando66.fr

Service Environnement, 32 rue du Maréchal Foch 66 000 Perpignan

![](_page_64_Picture_6.jpeg)